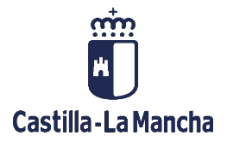

# TRM

Contabilización de Préstamos y Pólizas de Crédito

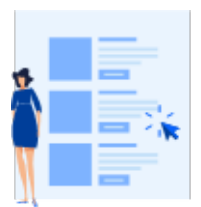

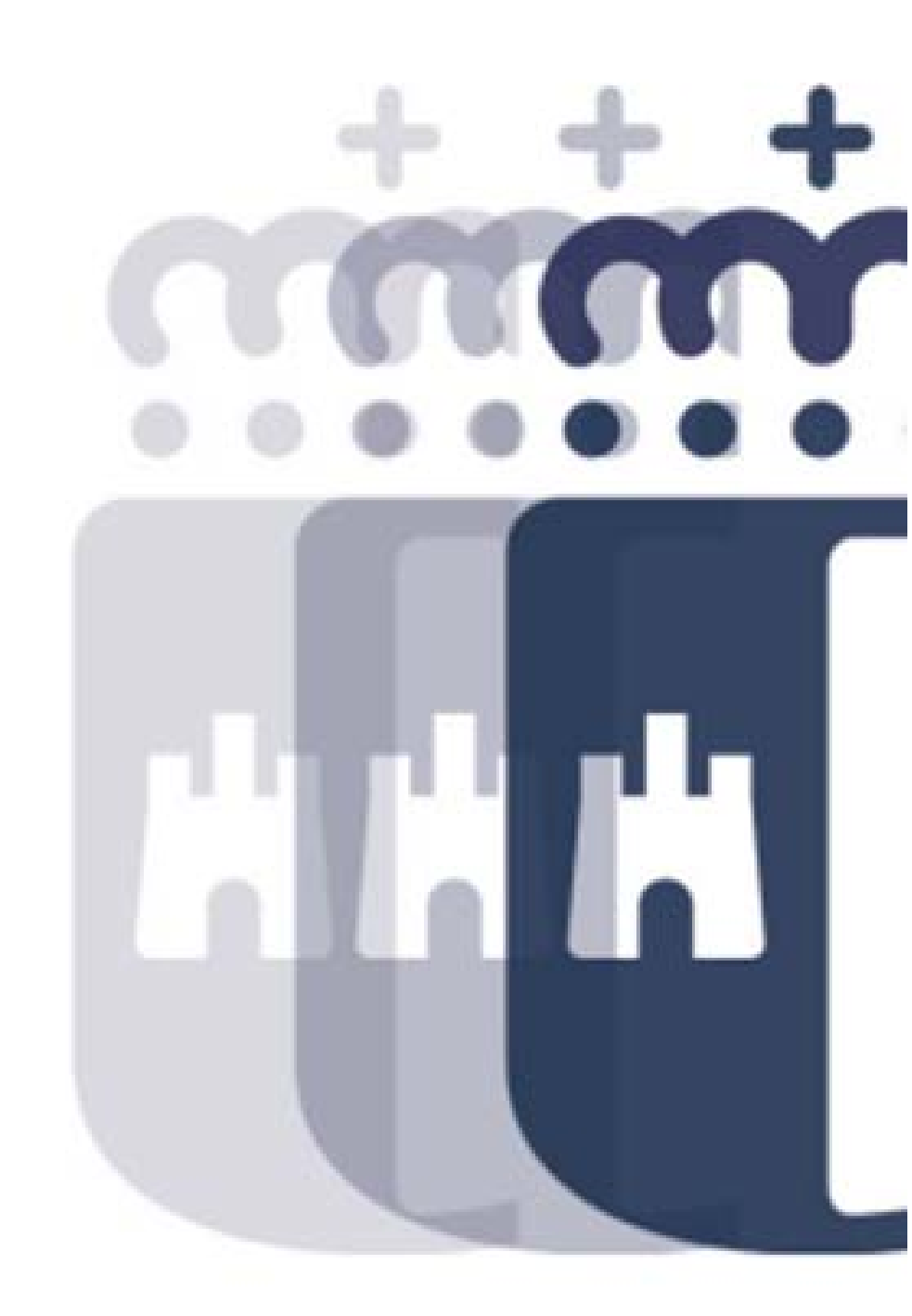

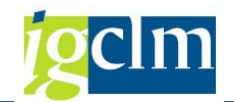

# Índice

| 1. | . INTE | RODUCCIÓN                             | 3  |
|----|--------|---------------------------------------|----|
| 2. | . Gen  | eración de documentos                 | 3  |
|    | 2.1.   | Registro del documento preliminar:    | 3  |
|    | 2.1.1. | Crear Documentos:                     | 7  |
|    | 2.1.2. | Crear Documentos (II):1               | 1  |
|    | 2.2.   | Anulación de Movimientos:1            | .3 |
|    | 2.2.1. | Anular Documentos:1                   | .6 |
|    | 2.2.2. | Anular Documentos (II):1              | .7 |
| 3. | . SIST | EMA DE INFORMACIÓN: 1                 | .8 |
|    | 3.1.   | Flujos de Documentos de Operaciones:1 | .8 |
|    | 3.2.   | Disposiciones de Operaciones:1        | .9 |

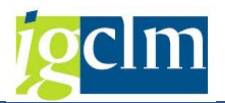

# 1. INTRODUCCIÓN

El objetivo de este manual es explicar la contabilización de Préstamos y Pólizas de Crédito para su correcta comprensión y utilización en él sistema.

# 2. Generación de documentos

### 2.1. Registro del documento preliminar:

Desde esta opción realizaremos los documentos de los préstamos informados en el sistema en el menú Gestión de Prestamos.

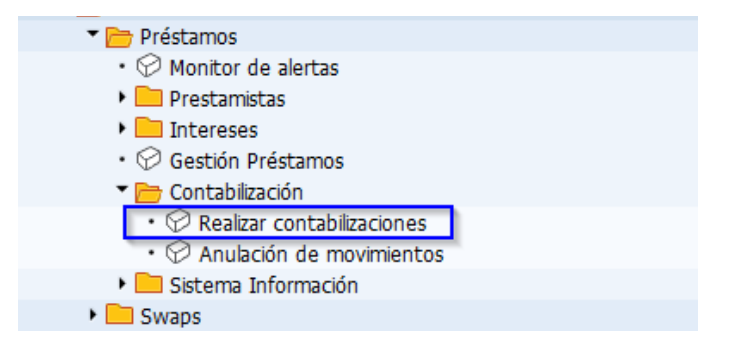

Al hacer doble clic en la opción nos aparecerá la ventana de selección:

| Tesorería: Contabiliza      | ción mov.  |          |          |  |
|-----------------------------|------------|----------|----------|--|
| l 🕼                         |            |          |          |  |
| Selección de movimientos    |            |          |          |  |
| Sociedad                    | JCCM Q     |          |          |  |
| Operación                   |            | а        | <b>(</b> |  |
| Cl.producto                 |            | <b>(</b> |          |  |
| Categ.val.gral.             |            | - E      |          |  |
| Interm.financ.              |            | - E      |          |  |
| Hasta vencimiento inclusive | 21.10.2021 |          |          |  |

Donde podremos filtrar los datos que nos aparecerán en la "consola de contabilización", estos campos son:

- Sociedad: Por defecto JCCM.
- Operación: Indicaremos el número de operación del préstamo que queremos contabilizar
- Cl. producto: 55Z.
- Categ. val. gral: Indicaremos 0001 Corto Plazo, 0002 Largo Plazo
- Interm. financ: Indicaremos el número del acreedor por el que se quiere filtrar el listado.

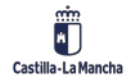

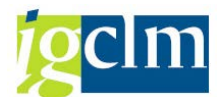

• Hasta vencimiento inclusive: Por defecto la fecha del día, en este campo indicaremos la "fecha hasta" que queremos que aparezca en el listado.

| Fecha contab.    | 21.10.2021 | en vez de vencim.   |  |
|------------------|------------|---------------------|--|
| Período contable | 10         |                     |  |
| Fecha doc.       |            | en vez de fecha día |  |

- ✓ No mostrar imp\_0 (Intereses)
- Fecha contab: Por defecto la fecha del día, esta es la fecha de contabilización de los documentos generados desde la contabilización. (Campo no editable).
- Período contable: Por defecto el mes de la fecha de contabilización. (Campo no editable).
- Fecha doc: Si informamos este campo, los documentos que generemos desde la consola de contabilización, utilizarán esta fecha como fecha de documento, en vez de la fecha del día.

Al informar los datos en la ventana de selección haremos clic en ejecutar

En el caso de aparecer el siguiente mensaje No existe ningún movimiento para el tratamiento puede suceder algunas de las siguientes opciones:

- El préstamo puede ser que este en tipo de operación contrato (1), con lo que no se puede contabilizar, ya que debe estar en tipo de operación Liquidación contractual (2).
- Puede ser que la operación a la fecha Hasta vencimiento inclusive no tenga movimientos.
- Puede ser que se vayan a contabilizar movimientos de intereses variables y no esté fijado el tipo de interés.
- Porque la operación ya está vencida, con lo que no existen movimientos a contabilizar.

En el caso de no aparecer el mensaje de aviso, nos aparecerá la siguiente ventana.

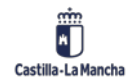

#### Contabilización de Préstamos

| an de de | comparts.  |                                                                                                    |             |     | E . 0      | 1 4 Di 10      | -       | -          |               | -    |             |                                                                                                    |       |       |           |              |               |               |           |                |         |
|----------|------------|----------------------------------------------------------------------------------------------------|-------------|-----|------------|----------------|---------|------------|---------------|------|-------------|----------------------------------------------------------------------------------------------------|-------|-------|-----------|--------------|---------------|---------------|-----------|----------------|---------|
| 40.04.00 | - Consense | A DA 10 HAR CHAN                                                                                                    |             | 100 |            | (Tel 🦉 MD) M   |         |            | on Grou       | 1.04 | 570         |                                                                                                    |       |       |           |              |               |               |           |                |         |
| * Oper.* | * CMo      | Denominación                                                                                                    | Vencimiento | * s | ImptePgoMP | = Impte.nomina | MonPago | Porcentaje | Fecha cálculo | D    | Fecha comp. | Pagador                                                                                                    | Bcoln | Clase | Ce.gestor | Pos.pres.    | De cálculo    | Cálculo hasta | Ctd.das   | DBa FeFjacPorc | FeFjint |
| 13       | 1200       | Intereses normales                                                                                                    | 10.08.2021  | ۰.  | 900.000,00 | 900.000,00     | EUR     | 6,0000000  | 09.08.2021    |      |             | 100003717                                                                                                    | 0012  | OK    | 06010000  | G/011A/31000 | 10.06.2020    | 09.08.2021    | 365       | 365 10.08.2010 |         |
| 3 6      | 3          |                                                                                                    |             |     |            | • 900.000,00   |         |            |               |      |             |                                                                                                    |       |       |           |              |               |               |           |                |         |
| 5        | 1120       | Reembolso final                                                                                                    | 15.07.2021  | 1   | 67.000.00  | 67.000.000,00  | EUR     | 0,0000000  | 14.07.2021    | x    |             | 300000655                                                                                                    | 0001  | OK    | 06010000  | G/011A/91100 |               | 14.07.2021    |           |                |         |
|          | 1200       | Intereses nominales                                                                                                    |             | 1   | 1.500.130, | 1.500.130,00   | EUR     | 4,4780000  | 14.07.2021    |      |             | 300000655                                                                                                    | 1000  | OK    | 06010000  | G/011A/31000 | 15.01.2021    | 14.07.2021    | 100       | 360 15.07.2014 |         |
| 5 6      | 3          |                                                                                                    |             |     |            | + 68.500.130   | 1       |            |               |      |             |                                                                                                    |       |       |           |              |               |               |           |                |         |
| 6        | 1130       | Amortización aplazada                                                                                                    | 28.04.2021  | -   | 1.666.666, | 1.666.666,67   | EUR     | 0,0000000  | 27.04.2021    | x    | 27.04.2021  | 300000655                                                                                                    | 0001  | OK    | 06010000  | G/011A/91100 | 28.10.2020    | 27.04.2021    | 160       | 360            |         |
|          | 1200       | intereses nominales                                                                                                    |             | 1   | 518.333,33 | 518.333,33     | EUK     | 3,1100000  | 27.04.2021    |      |             | 300000655                                                                                                    | 0001  | OK    | 06010000  | G/011A/31000 | 28.10.2020    | 27.04.2021    | 189       | 360 28.04.2014 |         |
| 6 6      | 3          |                                                                                                    |             |     |            | • 2.185.000,   |         |            |               |      |             |                                                                                                    |       |       |           |              |               |               |           |                |         |
| 9        | 1200       | Intereses nominales                                                                                                    | 14.07.2021  | 10  | 3.998.800, | 3.996.800,00   | EUR     | 6,1520000  | 13.07.2021    |      |             | 100076032                                                                                                    | 0001  | ОК    | 06010000  | G/011A/31000 | 14.07.2020    | 13.07.2021    | 365       | 365 14.07.2010 |         |
| 9 2      | <u>a</u>   |                                                                                                    |             |     |            | • 3.998.800,   | 1202    |            |               |      |             |                                                                                                    | 1000  | -     |           |              |               |               | 1 22.02   |                |         |
| 10       | 1200       | Intereses nominales                                                                                                    | 29.09.2021  |     | 900.000,00 | 900.000,00     | EUR     | 6,0000000  | 28.09.2021    |      |             | 100076032                                                                                                    | 0001  | OK    | 06010000  | G/011A/31000 | 29.09.2020    | 28.09.2021    | 360       | 360 29.09.2010 |         |
| 10 2     | -          |                                                                                                    |             |     |            | + 900.000,00   | -       |            |               |      |             |                                                                                                    |       | -     |           |              |               |               |           |                |         |
| 11       | 1200       | incereses nomenales.                                                                                                    | 15.09.2021  |     | 4.004.230, | 9.009.230,00   | EUK     | 0,1390000  | 14,09,2021    |      |             | 1000/0091                                                                                                    | 0003  | UK    | 00010000  | 0/011A/31000 | 15.09.2020    | 14.09.2021    | 365       | 305 15.09.2010 |         |
| 11 6     | 4          | Brook State                                                                                                    |             |     | 1000       | . 4.004.250,   | 100     |            |               | 1    |             | -                                                                                                    |       |       | _         |              |               |               |           |                |         |
| 10       | 1120       | Keerfibolio final                                                                                                    | 07.01.2015  | 17  | 0,01       | 0,01           | EOR     | 0,0000000  | 00.01.2015    | x    |             | 100003766                                                                                                    | 0014  |       |           |              |               | 06.01,2015    |           |                |         |
| 10 0     | 3          |                                                                                                    |             |     |            | • 0,01         | 10.10   |            |               |      |             |                                                                                                    |       | -     |           |              |               |               | 0.00      |                |         |
| 18       | 1130       | Amortzación aplazada                                                                                                    | 31.03.2018  |     | 1.200.000, | 1.200.000,67   | EUK     | 0,0000000  | 30.03.2018    | ×    | 30.03.2018  | 300000655                                                                                                    | 0001  | OK    | 06010000  | G/011A/91100 | 31.03.2017    | 30.03.2018    | 305       | 360            |         |
| 10       | 11.30      | Amortzación aplazada                                                                                                    | 31.03.2019  | -   | 1-200-000, | 1.200.000,07   | LOK     | 0,0000000  | 30.03-2019    | *    | 30.03.2019  | 100000655                                                                                                    | 0001  | UK.   | 00010000  | C/0114/91100 | 31.03.2018    | 30.03-2019    | 305       | 100            |         |
| 10 0     |            | and the second second s |             |     |            | • 2.333.333,   | (C-11)  |            |               | -    |             |                                                                                                    |       | _     | _         |              |               |               |           | 244            |         |
| 31       | 1130       | Amortzación apazada                                                                                                    | 27.04.2015  |     | 25.000.00  | 25.000.000,00  | EUK     | 0,0000000  | 26.04.2015    | ×    | 26.04.2015  | 100034660                                                                                                    | 0008  |       |           |              | 27.04.2014    | 26.04.2015    | 365       | 360            |         |
|          | 1200       | incereses nominales                                                                                                    |             |     | 1.145.5/9, | 1.145.5/9,1/   | EUK     | 5,6110000  | 26.04.2015    |      |             | 100034660                                                                                                    | 0008  |       |           |              | 19.01.2015    | 26.04.2015    | - 95      | 360 24.04.2014 | 29.09   |
|          | 1200       | intereses normalaies                                                                                                    | 27.07.2015  | •   | 653,809,72 | 653.809,72     | EUK     | 5,1730000  | 26.07.2015    |      |             | 100034660                                                                                                    | 8000  |       |           |              | 27.04.2015    | 26.07.2015    | 91        | 360 23.04.2015 | 23.04   |
|          | 1200       | Intereses normales                                                                                                    | 27.10.2015  |     | 660.994,44 | 660.994,44     | EUK     | 5,1730000  | 26.10.2015    |      |             | 100034660                                                                                                    | 0008  |       |           |              | 27.07.2015    | 26.10.2015    | 92        | 360 23.04.2015 | 23.04   |
|          | 1200       | uncereses nomenales                                                                                                    | 27.01.2016  |     | 600.999,44 | 660.999,44     | EUK     | 5,1730000  | 26.01.2016    |      |             | 100034660                                                                                                    | 0008  |       |           |              | 27.10.2015    | 26,01,2016    | 92        | 360 23.04.2015 | 23.09   |
|          | 1130       | Amortzación aplazada                                                                                                    | 27.04.2010  | -   | 25.000.00  | 25.000.000,00  | LUK     | 0,0000000  | 20.04.2010    | x    | 20.04.2010  | 100034000                                                                                                    | 0006  |       |           |              | 27.04.2015    | 20.04.2010    | 300       | 300            |         |
|          | 1200       | intereses normalies                                                                                                    |             |     | 653.809,72 | 653.899,72     | EUR     | 5,1730000  | 20.04.2010    |      |             | 100034660                                                                                                    | 0008  |       |           |              | 27.01.2016    | 26.04.2010    | 91        | 300 23.04.2015 | 23.04   |
| 31 6     | 4          |                                                                                                    |             |     |            | +53.775.187    | 1000    | 1          | 1000          | 100  |             |                                                                                                    |       | _     | _         |              | Sector Street | 1000000000    | 1 - 112 - |                |         |
| 32       | 1130       | Amortización aplazada                                                                                                    | 27.04.2015  | 2   | 75.000.00  | 75.000.000,00  | EUR     | 0,0000000  | 27.04.2015    | ×    | 27.04.2015  | 100034660                                                                                                    | 0008  |       |           |              | 27.04.2015    | 26.04.2016    | 300       | 300            |         |
|          | 1200       | Intereses normales                                                                                                    |             |     | 3.436.737, | 3.436.737,50   | EUR     | 5,6110000  | 20.04.2015    |      |             | 100034660                                                                                                    | 0008  |       |           |              | 19.01.2015    | 26.04.2015    | 95        | 360 24.04.2014 | 24.04   |
|          | 1200       | incereses normales                                                                                                    | 27.07.2015  |     | 1.901.429  | 1.901.429,17   | EUK     | 5,1730000  | 20.07.2015    |      |             | 100034660                                                                                                    | 0008  |       |           |              | 27.04.2015    | 20.07.2015    | 91        | 300 23.04.2015 | 25.04.  |
|          | 1200       | ancereses normalaxes                                                                                                    | 27.10.2015  | *   | 1.982.983, | 1.962.983,33   | EUK     | 5,1/30000  | 20.10.2015    |      |             | 100034660                                                                                                    | 0008  |       |           |              | 27.07.2015    | 20.10.2015    | 92        | 300 23.04.2015 | 23.04   |
|          | 1200       | proceses nominales                                                                                                    | 27.01.2016  |     | 1.962.983, | 1.962.963,33   | DUR     | 5,1730000  | 20.01.2016    |      |             | 100034660                                                                                                    | 0008  |       |           |              | 27.10.2015    | 26.01.2016    | 92        | 300 23/04/2015 | 23.04   |
|          | 1200       | arcereses nominales                                                                                                    | 2/.04.2016  | 1   | 1.901.429, | 1.961.429,17   | FOK     | 3,1/30000  | 20.04.2016    |      |             | 100034660                                                                                                    | JUUS  |       |           |              | 27.01.2016    | 26.04.2016    | - 91      | 360 23.04.2015 | 23.04   |
| 32 2     |            | Brent Mar Ar and Mar                                                                                                    |             |     |            | +80.325.562.   | 10.00   |            |               |      |             | 10000000                                                                                                    | -     | _     | _         |              |               |               |           |                |         |
| 34       | 1110       | Disminucioni de capital                                                                                                    | 22.10.2015  |     | 769.230,77 |                | FOK     | 0,0000000  | 22.10.2015    |      |             | 100029450                                                                                                    | 0082  |       |           |              |               |               |           |                |         |
| 37 6     |            | Incompany of a sale of                                                                                                    |             |     | 10 000 00  |                | -       | 0.0000000  | 22.22.2015    |      |             | 100001824                                                                                                    | 0014  |       | _         |              | 22.12.2077    |               |           | 240            |         |
| 47       | 1130       | Americación apazada                                                                                                    | 44.12.2015  | 1   | 10.000.00  | 10.000.000,67  | EOR     | 0,0000000  | 22.12.2015    | x    | 22.12.2015  | 100001836                                                                                                    | 0014  |       |           |              | 23.12.2014    | 22.12.2015    | 360       | 300            |         |
|          | 1200       | intereses normales                                                                                                    |             |     | 3.015.277, | 3.015.277,76   | EUK     | 0,0000000  | 22.12.2015    | -    |             | 100001836                                                                                                    | 0014  |       |           |              | 19.01.2015    | 22.12.2015    | 304       | 360 19.01.2015 |         |
|          | 1130       | Amortzación aplazada                                                                                                    | 23.12.2016  | -   | 10.000.00  | 10.000.000,67  | EGR     | 0,0000000  | 22.12.2016    | x    | 22.12.2016  | 100001836                                                                                                    | 0014  |       |           |              | 23.12.2015    | 22.12.2016    | 360       | 100            |         |
|          | 1200       | intereses normales                                                                                                    |             | -   | 2.106.666  | 2.166.666,67   | EUR     | 6,5000000  | 22.12.2016    | -    |             | 100001836                                                                                                    | 0014  |       |           |              | 23.12.2015    | 22.12.2016    | 360       | 360 19.01.2015 |         |
|          | 1130       | Amortzación aplazada                                                                                                    | 23.12.2017  | 1   | 30.000.00  | 10.000.000,65  | LUK     | 0,0000000  | 22.12.2017    | ×    | 22.12.2017  | 100001836                                                                                                    | 0014  |       |           |              | 23.12.2016    | 22.12.2017    | 360       | 300            |         |
|          |            | Intereses norminales                                                                                                    |             |     | 1.083.333  | 1.08(4,333,33  | EUK     | 0,5000000  | 11.11.2017    |      |             | 100001836                                                                                                    | 0014  |       |           |              | 13.11.2016    | 12.12.2017    | 360       | 360 19.01.2015 |         |
|          | 1200       |                                                                                                    |             |     |            |                |         |            |               |      |             | and a second second sec |       |       |           |              |               |               |           |                |         |

Desde esta ventana podemos realizar los documentos de los distintos movimientos de los préstamos, dependiendo de la clase de movimiento, se realizarán las siguientes clases de documentos:

| Movimiento | Denominación                               | Documento Largo Plazo                                | Documento                  |
|------------|--------------------------------------------|------------------------------------------------------|----------------------------|
|            |                                            |                                                      | Corto plazo                |
| 1105       | Ingreso Préstamo                           | IO - Reconocimiento de DH<br>I1 - Rec. por Ingresado | OQ - Op. del<br>tesoro TRM |
| 1110       | Aumento/Disminución de<br>Capital          | OK - Rec. Obligación TRM                             | OQ - Op. del<br>tesoro TRM |
| 1120       | Amortización al Final                      | OK - Rec. Obligación TRM                             | OQ - Op. del<br>tesoro TRM |
| 1130       | Amortización Aplazada                      | OK - Rec. Obligación TRM                             | OQ - Op. del<br>tesoro TRM |
| 1140       | Amort. por Anualidades<br>Préstamo Francés | OK - Rec. Obligación TRM                             | OQ - Op. del<br>tesoro TRM |
| 1200       | Intereses                                  | OK - Rec. Obligación TRM                             | OL - ADO TRM               |
| 1901       | Mov. Adicional - Gastos                    | OL - ADO TRM                                         | OL - ADO TRM               |
| 1902       | Mov. Adicional - Comisión                  | OL - ADO TRM                                         | OL - ADO TRM               |

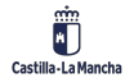

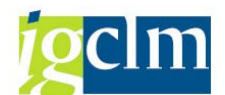

| 1903 | Mov. Adicional – Ajuste<br>Bancario     | OK - Rec. Obligación TRM | OL - ADO TRM                   |
|------|-----------------------------------------|--------------------------|--------------------------------|
| 1907 | Mov. Adicional – Ajuste<br>Intereses    | OK - Rec. Obligación TRM | OL - ADO TRM                   |
| 1908 | Mov. Adicional – Ajuste<br>Amortización | OK - Rec. Obligación TRM | PQ - Ppta pag No<br>presup TRM |

La disposición de la ventana es de la siguiente manera:

En la parte superior encontraremos el número de registros seleccionados, así como la barra de herramientas que nos permite ejecutar las distintas opciones sobre el listado obtenido.

 353 registros encontrados

 Image: Provide documentos

 Image: Provide documentos

 Image: Provide documentos

 Image: Provide documentos

 Image: Provide documentos

 Image: Provide documentos

 Image: Provide documentos

 Image: Provide documentos

 Image: Provide documentos

 Image: Provide documentos

 Image: Provide documentos

 Image: Provide documentos

 Image: Provide documentos

 Image: Provide documentos

 Image: Provide documentos

 Image: Provide documentos

 Image: Provide documentos

 Image: Provide documentos

 Image: Provide documentos

 Image: Provide documentos

 Image: Provide documentos

 Image: Provide documentos

 Image: Provide documentos

 Image: Provide documentos

 Image: Provide documentos

 Image: Provide documentos

 Image: Provide documentos

 Image: Provide documentos

 Image: Provide documentos

 Image: Provide documentos

 Image: Provide documentos

 Image: Provide documentos

 Image: Provide documentos

| Icono                  | Denominación                                |
|------------------------|---------------------------------------------|
| Se Eluio de documentos | Permite visualizar los movimientos y        |
|                        | documentos generados del préstamo.          |
| <u>e</u>               | Detalle                                     |
| 母                      | Actualizar                                  |
|                        | Selección de registros                      |
|                        | Ordenar ascendente/descendente              |
| <u>ه</u>               | Filtro                                      |
| 2 %                    | Total/subtotal                              |
| (j)   🎝 🍊 🚯            | Descarga a fichero local                    |
|                        | Destinatario de mail                        |
|                        | Modificar, Seleccionar y Grabar disposición |
| <b>i</b> a Validar     | Validar registro seleccionado               |
| 🔚 Contabilizar         | Crear documento del registro seleccionado   |

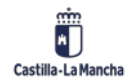

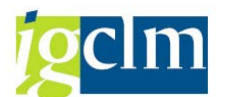

En la parte inferior se encuentran los registros obtenidos del filtro de la ventana de selección, distribuidos según la disposición previa, esta disposición es modificable desde la opción

Modificar disposición

| oreg     | isuo   | is en  | contrautos            |              |       |            |                 |         |            |               |        |             |           |        |       |           |              |                      |               |          |                |         |
|----------|--------|--------|-----------------------|--------------|-------|------------|-----------------|---------|------------|---------------|--------|-------------|-----------|--------|-------|-----------|--------------|----------------------|---------------|----------|----------------|---------|
| GeFkyo   | de doc | umento | × 9 0 8 5             | 7 4 8 S      | 8   1 | 🛚 🔧 🚳      | 2 4 🗟 📅         | H 43    | eg deva    | idar 🔚 Con    | tabila | zar         |           |        |       |           |              |                      |               |          |                |         |
| 5oc. * 1 | Oper.* | CMo    | Denominación          | Vencimiento* | 5     | ImptePgoMP | * Impte.nominal | MonPago | Porcentaje | Fecha cálculo | a      | Fecha comp. | Pagador   | Bcoln  | Clase | Ce.gestor | Pos.pres.    | De cálculo           | Cálculo hasta | Ctd.dias | DBa FeFsacPorc | FeFilnt |
| DCCMal   | 150    | 1130   | Amortización aplazada | 30.05.2021   | -     | 120.202,42 | 120.202,42      | EUR     | 0,0000000  | 29.05.2021    | x      | 29.05.2021  | 100076950 | 0383   | OK.   | 06010000  | G/011A/91100 | 30.11.2020           | 29.05.2021    | 181      | 365            |         |
|          | 150 2  | 3      |                       |              |       |            | - 120.202,42    |         |            |               |        |             |           |        |       |           |              |                      |               |          |                |         |
|          | 152    | 1130   | Amortización aplazada | 02.06.2019   |       | 394.000,00 | 394.000,00      | EUR     | 0,0000000  | 01.06.2019    | X      | 01.06.2019  | 100079305 | 0023   | OK.   | 06010000  | G/011A/91100 | 02.06.2018           | 01.06.2019    | 360      | 360            |         |
|          |        | 1200   | Intereses nominales   |              | -     | 31.893,86  | 31.893,86       | EUR     | 1,9960000  | 01.06.2019    |        |             | 100079305 | 0023   | OK    | 06010000  | G/011A/31000 | 02.06.2018           | 01.06.2019    | 365      | 360 31.05.2018 | 31.05.  |
|          |        | 1130   | Amortización aplazada | 02.06.2021   | -     | 394.000,00 | 394.000,00      | EUR     | 0,0000000  | 01.06.2021    | x      | 01.06.2021  | 100079305 | 0023   | OK    | 06010000  | G/011A/91100 | 02.06.2020           | 01.06.2021    | 360      | 360            |         |
|          |        | 1200   | Intereses nominales   |              |       | 14.516,82  | 14.516,82       | EUR     | 1,8170000  | 01.06.2021    |        |             | 100079305 | 0023   | OK    | 06010000  | G/011A/31000 | 02.06.2020           | 01.06.2021    | 365      | 360 02.06.2020 |         |
|          | 152 2  | 5      |                       |              |       |            | . 834.410,68    |         |            |               |        |             |           | 100.00 |       | Same      |              | Sector Management of |               |          |                |         |
|          | 158    | 1200   | Intereses nominales   | 30.09.2021   |       | 55.151,85  | 55.151,85       | EUR     | 1,7670000  | 30.09.2021    |        |             | 300000655 | 0001   | OK    | 06010000  | G/011A/31000 | 01.04.2021           | 30.09.2021    | 180      | 360 01.04.2019 |         |
|          | 158 2  | 3      |                       |              |       |            | • 55.151,85     |         |            |               |        |             |           |        |       |           |              |                      |               |          |                |         |
| 4        |        |        |                       |              |       |            | 1.009.764       |         |            |               |        |             |           |        |       |           |              |                      |               |          |                |         |

Campos de la disposición:

- Sociedad.
- **Operación:** Número de operación (préstamo) a contabilizar.
- **Cl. movimiento:** Clase de movimiento a contabilizar.
- **Fecha vencimiento:** Fecha de vencimiento del movimiento, será incluida en el campo fecha de Base o vencimiento del documento creado.
- **Sentido**: + Entrada de pagos, Salida de pagos. Importe de pago: Importe por el que se creará el documento.
- **Porcentaje:** En el caso de intereses, el porcentaje que se ha aplicado para la obtención del importe.
- Fecha de cálculo.
- Fecha de compensación.
- Pagador.
- **Banco Interlocutor:** Si este campo aparece en blanco, deberemos informarlo en el maestro del préstamo, en la pestaña Datos de Pago.
- Clase de documento: Documento que se generará a la hora de contabilizar el pago.
- **Centro Gestor:** En el caso de ser documento presupuestario, el centro gestor que se asignará al documento.
- Posición Presupuestaria: En el caso de ser un documento presupuestario, la posición Presupuestaria que se asignará al documento.

### 2.1.1. Crear Documentos:

Para crear los documentos de los movimientos de préstamos, deberemos seleccionar el registro de la ventana de resultado, teniendo en cuenta que la clase de documento que vayamos a realizar nos la indica el registro en el campo clase Documento.

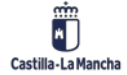

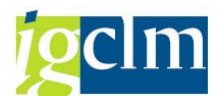

| Soc. | Oper. | 0  | CIMO                  | Denominación                                                                                                    | Vencimiento           | 5 | ImptePgo  | Σ Impte.nominal | MonPago | Porcentaje               | Fecha cálculo | Fecha comp. | Pagador                       | BCOL | Clase | Ce.gestor             | Pos.pres.                    |
|------|-------|----|-----------------------|----------------------------------------------------------------------------------------------------|-----------------------|---|-----------|-----------------|---------|--------------------------|---------------|-------------|-------------------------------|------|-------|-----------------------|------------------------------|
| JCCM | 125   | 2  | 1105                  | Préstamo / Incremento                                                                                                    | 15.01.2014            | + | 65.000,00 |                 | EUR     | 0,0000000                | 15.01.2014    |             | 300000655                     |      | OQ    |                       | E/OPER-90-1                  |
|      |       | 2  | 1901                  | Gastos                                                                                                    | 01.02.2014            | - | 5,00      |                 | EUR     | 0,0000000                | 14.12.2014    |             | 300000655                     |      | OL    | 06010000              | G/011A/31100                 |
|      |       | 2  | 1200                  | Intereses nominales                                                                                                    | 15.02.2014            | - | 332,53    | 332,53          | EUR     | 6,1390000                | 14.02.2014    |             | 300000655                     |      | OL    | 06010000              | G/011A/31001                 |
|      |       | 2  | 1902                  | Comisión                                                                                                    | 01.03.2014            | - | 5,00      |                 | EUR     | 0,0000000                | 14.12.2014    |             | 300000655                     |      | OL    | 06010000              | G/011A/31100                 |
|      |       | 2  | 1200                  | Intereses nominales                                                                                                    | 15.03.2014            | - | 332,53    | 332,53          | EUR     | 6,1390000                | 14.03.2014    |             | 300000655                     |      | OL    | 06010000              | G/011A/31001                 |
|      |       | 2  | 1903                  | Ajustes Bancarios                                                                                                    | 01.04.2014            | - | 5,00      |                 | EUR     | 0,0000000                | 14.12.2014    |             | 300000655                     |      | OL    | 06010000              | G/011A/31001                 |
|      |       | 2  | 1200                  | Intereses nominales                                                                                                    | 15.04.2014            | - | 332,53    | 332,53          | EUR     | 6,1390000                | 14.04.2014    |             | 300000655                     |      | OL    | 06010000              | G/011A/31001                 |
|      |       | 22 | and the second second | Transfer and the second second s | and the second of the |   |           |                 |         | the second second second |               |             | The late is the second second |      |       | and the second second | and the second second second |

Una vez seleccionado el registro haremos clic en validar de esta forma simularemos la creación del documento, pudiendo corregir antes de la realización del documento las incidencias que nos puedan surgir.

Si al realizar la validación nos aparece el mensaje Verificación correcta, podemos hacer clic, verificando la línea seleccionada en el botón contabilizar

Dependiendo de la clase de documento que vayamos a contabilizar, deberemos tener en cuenta algunas condiciones previas.

| Documentos                                           | Especificaciones                                                                                                    |
|------------------------------------------------------|----------------------------------------------------------------------------------------------------|
| IO - Reconocimiento de DH<br>I1 - Rec. por Ingresado | El documento a generar IO o I1, será seleccionado previamente<br>en el maestro de préstamos en la pestaña datos adicionales.<br>Este documento se generará de forma preliminar, la<br>compensación se realizará de forma manual.<br>El acreedor debe tener en su maestro de acreedores un deudor<br>asociado.                                                                                                    |
| OQ - Op. del tesoro TRM                              | Este documento se generará de forma preliminar, la<br>compensación con el extracto de banco se realizará de forma<br>manual.<br>En el caso de que el préstamo lleve un movimiento 1902-<br>Comisión, el documento OQ, tendrá un movimiento más a la<br>cuenta de formalización 57900001 con el importe del<br>movimiento.                                                                                                    |
| OK - Rec. Obligación TRM                             | Para la realización de este documento se necesita que exista el<br>documento DK contabilizado.<br>Para que el sistema encuentre y asocie este documento con el<br>DK de referencia, es obligatorio informar en la cabecera del DK,<br>la sociedad y el número de operación al que corresponde.<br>Además, hay que tener en cuenta que este documento DK de<br>referencia debe tener la partida presupuestaria, acreedor y<br>ejercicio igual al documento OK que se relacionará en el<br>préstamo.<br>Esta clase de documento se realizará hasta el paso previo de la<br>fiscalización del mismo. Este proceso se realizará desde las<br>bandejas de tramitación correspondiente. |

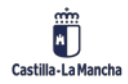

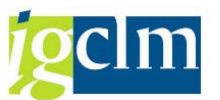

| OL - ADO TRM                | Este documento es independiente, genera un expediente y un<br>documento por movimiento seleccionado, estos números se<br>informarán al finalizar el proceso.<br>Esta clase de documento se realizará hasta el paso previo de la<br>fiscalización del mismo. Este proceso se realizará desde las<br>bandejas de tramitación correspondiente.                                                                                                    |
|-----------------------------|----------------------------------------------------------------------------------------------------|
| PQ - Ppta pag No presup TRM | El documento PQ, a la hora de crearse, si se compensa por el<br>total del OQ de ingreso, el sistema creará automáticamente la<br>compensación del documento.<br>En el caso de que se genere por una parte del importe del<br>documento OQ y no por su totalidad, el documento PQ que se<br>genera será en forma preliminar, realizando posteriormente su<br>compensación de forma manual.<br>La posición del acreedor, en cualquiera de los casos, se generará<br>con el bloqueo de pago X |

Para todos aquellos movimientos con flujo de salida en sentido negativo, es obligatorio informar en el maestro del préstamo, en la pestaña datos de pago, el acreedor y el banco (TPBC), por el que se realizará el pago.

| Estructura        | Datos Adic. Gestión Movimient.adics. | Datos de pago 🛛 Flujo caja 🔹 Revi 🗋 🔍 🕒 |
|-------------------|--------------------------------------|-----------------------------------------|
| Sentido<br>Moneda | RE Cl.movimiento<br>EUR Validez      |                                         |
| Pagador de la ope | ración                               |                                         |
| Pagador           | 200004804 Nombre 0001248813 / PASE   | O DEL PRADO, 4 / 28071 MADRID           |
| Control           |                                      | Bco.prp.                                |
| Contabilización   | ⊙en deudor Oen cta.mayor             | Banco propio                            |
| Orden de pago     | _O Cor O Sin                         | ID.cuenta                               |
| Código repetitivo |                                      |                                         |
| Cód.repetitivo    |                                      |                                         |
| Texto refer.      |                                      |                                         |
| Pago              |                                      |                                         |
| Pagador           | 200004804                            | Vía de pago T                           |
| Banco interloc.   | 0007                                 |                                         |
| Supl.vía pago     | <b>•</b>                             |                                         |
|                   |                                      | C Vía banc.                             |

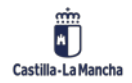

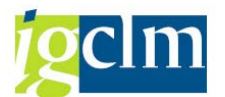

En el campo Vía de pago, indicaremos la letra de la vía de pago que queremos que tenga nuestro documento OK u OL.

| Pago            |           |               |
|-----------------|-----------|---------------|
| Pagador         | 200004804 | Vía de pago T |
| Banco interloc. | 0007      |               |
| Supl.vía pago   |           | <b>•</b>      |
|                 |           |               |

En el caso de crear un documento que precise de un DK, el sistema informará de la no existencia de este, siempre y cuando no se haya informado en la cabecera del documento DK la sociedad y el número de la operación.

| 🖻 Visualizar compro | miso de gastos: D | at.cab.                         |                 |            |
|---------------------|-------------------|---------------------------------|-----------------|------------|
| Datos generales     |                   |                                 |                 |            |
| Nº documento        | 3020249405        | 🔗 contabiliza                   | Fecha documento | 02.12.2014 |
| Clase documento     | DK A              | D plurianual TRM                | Fecha contab.   | 02.12.2014 |
| Sociedad            | JCCM Ju           | inta Castilla-La Mancha         | Moneda/T/C      | EUR        |
| Entidad CP          | JCCM J.           | C. Castilla-La Mancha           |                 |            |
| Sociedad CO         | JCCM Ju           | inta Castilla-La Manch          | Moneda local    | EUR        |
| Estadística         |                   |                                 |                 |            |
| Autor               | CUS000            | Registrado el                   | 02.12.2014      |            |
| Modificado por      |                   | Modificado el                   |                 |            |
| Status de documer   | ito               | Autorización<br>Motivo decisión | 🛆 a autorizar   |            |
| Datos adicionales   |                   |                                 |                 |            |
| Texto de doc.       | DK Prestamo       |                                 |                 | ]          |
| Referencia          |                   |                                 |                 |            |
| Importe total       | 0,00              |                                 |                 |            |
| Nº expediente       |                   |                                 |                 |            |
| Sociedad TRM        | JCCM              |                                 |                 |            |
| Operación TRM       | 126               | 1                               |                 |            |

En el caso de que se haya informado, aparecerá la siguiente ventana indicando el DK asociado.

| Er Selección de documento presupuestario |     |           |              |              |            |           |    |             |     |       |        |                |           |          |
|------------------------------------------|-----|-----------|--------------|--------------|------------|-----------|----|-------------|-----|-------|--------|----------------|-----------|----------|
| g a 7 h k 7. 2.%. 20.2                   |     |           |              |              |            |           |    |             |     |       |        |                |           |          |
| Res.recursos                             | Pos | Ce.gestor | Pos.pres.    | modificado   | ImpteAbier | ImpteOrig | CD | Texto       | Tp. | Oper. | Autor  | Fecha registro | Modif.por | Fe.modif |
| 3020249405                               | 1   | 06010000  | G/011A/31000 | 1.000.000,00 | 0,00       | 0,00      | DK | DK Prestamo | 50  | KCOM  | CUS000 | 02.12.2014     |           |          |

Haremos doble clic sobre la línea para crear el documento contra la posición del DK.

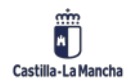

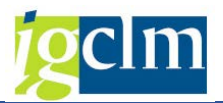

## 2.1.2. Crear Documentos (II):

Podemos crear un documento OK de varios movimientos siempre y cuando tengan la misma clase de movimiento, mismo centro gestor, misma partida y fecha de vencimiento:

| uto de documen | tos. | 90 8 8 4              | 485              |    | 5 D E       | 4 🖻 📅 🖩       |         | a Valdar   | Contabil      | EH . |             |           |       |       |           |              |            |               |         |                  |       |
|----------------|------|-----------------------|------------------|----|-------------|---------------|---------|------------|---------------|------|-------------|-----------|-------|-------|-----------|--------------|------------|---------------|---------|------------------|-------|
| c. Oper.       | CIMo | Denominación          | Vencimiento      | \$ | ImpitePgoMP | Impte.nominal | MonPago | Porcentaje | Fecha cálculo | α    | Fecha comp. | Pagador   | Bcoln | Clase | Ce.gestor | Pos.pres.    | De cálculo | Cálculo hasta | Ctd.dks | Dilla FefjacPorc | FeFjb |
| 069.0          | 1130 | Amortización aplazada | 28.10.2022       | *  | 1.000.000,  | 1.000.000,00  | EUR     | 0,0000000  | 27.10.2022    | X    | 27.10.2022  | 300000655 | 0001  | OK    | 06010000  | G/011A/91100 | 28.04.2022 | 27.10.2022    | 180     | 360              |       |
|                | 1200 | Intereses nominales   |                  |    | 408.763,43  | 408.763,43    | EUR     | 3,1100000  | 14.10.2022    |      |             | 300000655 | 0001  | OK    | 06010000  | G/011A/31000 | 28.04.2022 | 14.10.2022    | 167     | 360 28.04.2014   |       |
|                | 1200 | Intereses normales    |                  | 1  | 30.694,44   | 30,694,44     | EUR     | 3,0000000  | 27.10.2022    |      |             | 300000655 | 0001  | OK    | 06010000  | 6/011A/31000 | 15.10.2022 | 27.10.2022    | 13      | 360 15.10.2022   |       |
|                | 1200 | Intereses normales    | 28.04.2023       | -  | 400.000,00  | 400.000,00    | EUR     | 3,0000000  | 27.04.2023    |      |             | 300000655 | 0001  |       |           |              | 28.10.2022 | 27.04.2023    | 180     | 360 15-10.2022   |       |
|                | 1130 | Amortzación apiezada  |                  |    | 1.000.000,  | 1.000.000,00  | EUR     | 0,0000000  | 27.04.2023    | ×    | 27.04.2023  | 300000655 | 0001  |       |           |              | 28.10.2022 | 27.04.2023    | 180     | 360              |       |
|                | 1200 | Intereses nominales   | 28.10.2023       | -  | 375.000,00  | 375.000,00    | EUR     | 3,0000000  | 27.10.2023    |      |             | 300000655 | 0001  |       |           |              | 28.04.2023 | 27.10.2023    | 180     | 360 15.10.2022   |       |
|                | 1130 | Amortzacion apiazada  |                  |    | 1.000.000,  | 1.000.000,00  | EUK     | 0,0000000  | 27.10.2023    |      | 27.10.2023  | 300000655 | 0001  |       |           |              | 28.04.2023 | 27.10.2023    | 180     | 360              |       |
|                | 1200 | ancereses normnaies   | 28.04.20.24      |    | 350.000,00  | 00,000.026    | FOK     | 3,0000000  | 27.04.2024    |      |             | 300000655 | 1000  |       |           |              | 28.10.2023 | 27.04.2024    | 180     | 360 15.10.2022   |       |
|                | 1130 | Amortización aplazada |                  |    | 1.000.000,  | 1.000.000,00  | EUR     | 0,0000000  | 27.04.2024    | ×    | 27.04.2024  | 300000655 | 0001  |       |           |              | 28.10.2023 | 27.04.2024    | 160     | 360              |       |
|                | 1200 | Intereses nominales   | 28.10.2024       |    | 325.000,00  | 325.000,00    | EUR     | 3,0000000  | 27.10.2024    |      |             | 300000655 | 0001  |       |           |              | 28.04.2024 | 27.10.2024    | 180     | 360 15.10.2022   |       |
|                | 1130 | Amortzación aplazada  |                  |    | 1.666.666,  | 1.666.666,66  | EUR     | 0,0000000  | 27.10.2024    | x    | 27.10.2024  | 300000655 | 0001  |       |           |              | 28.04.2024 | 27.10.2024    | 180     | 360              |       |
|                | 1130 | Amortzación aplazada  | 28.04.2025       | •  | 1.666.666,  | 1.666.666,66  | EUR     | 0,0000000  | 27.04.2025    | X    | 27.04.2025  | 300000655 | 0001  |       |           |              | 28.10.2024 | 27.04.2025    | 160     | 360              |       |
|                | 1200 | Intereses nomnales    | 1 and the second | -  | 300.000,00  | 300.000,00    | EUR     | 3,0000000  | 27.04.2025    |      |             | 300000655 | 0001  |       |           |              | 28.10.2024 | 27.04.2025    | 180     | 360 15.10.2022   |       |
| - 1            | 1130 | Amortización aplazada | 28.10.2025       | -  | 1.000.000,  | 1.000.000,00  | EUR     | 0,0000000  | 27.10.2025    | ×    | 27.10.2025  | 300000655 | 0001  |       |           |              | 28.04.2025 | 27.10.2025    | 180     | 360              |       |
|                | 1200 | Intereses normales    |                  |    | 275.000,00  | 275.000,00    | EUR     | 3,0000000  | 27.10.2025    | -    |             | 300000655 | 0001  |       |           |              | 28.04.2025 | 27.10.2025    | 180     | 360 15.10.2022   |       |
|                | 1130 | Amortización aplazada | 28.04.2026       |    | 1.666.666,  | 1.666.666,66  | EUR     | 0,0000000  | 27.04.2026    | x    | 27.04.2026  | 300000655 | 0001  |       |           |              | 28.10.2025 | 27.04.2026    | 180     | 360              |       |
|                | 1200 | Intereses nominales   |                  |    | 250.000,00  | 250.000,00    | EUR     | 3,0000000  | 27.04.2026    |      |             | 300000655 | 0001  |       |           |              | 28.10.2025 | 27.04.2026    | 180     | 360 15.10.2022   |       |
|                | 1130 | Amortización aplazada | 28.10.2026       |    | 1.666.666,  | 1.666.666,66  | EUR     | 0,0000000  | 27.10.2026    | ×    | 27.10.2026  | 300000655 | 0001  |       |           |              | 28.04.2026 | 27.10.2026    | 160     | 360              |       |
|                | 1200 | Intereses normales    |                  |    | 225.000,00  | 225.000,00    | EUR     | 3,0000000  | 27.10.2026    |      |             | 300000655 | 0001  |       |           |              | 28.04.2026 | 27.10.2026    | 180     | 360 15.10.2022   |       |
|                | 1200 | Intereses nominales   | 28.04.2027       |    | 200.000,00  | 200,000,00    | EUR     | 3,0000000  | 27.04.2027    |      |             | 300000655 | 0001  |       |           |              | 28.10.2026 | 27.04.2027    | 180     | 360 15.10.2022   |       |
| 1              | 1130 | Amortización aplazada |                  |    | 1.666.666,  | 1.666.666,66  | EUR     | 0,0000000  | 27.04.2027    | ×    | 27.04.2027  | 300000655 | 0001  |       |           |              | 28.10.2026 | 27.04.2027    | 180     | 360              |       |
|                | 1200 | Intereses nominales   | 28.10.2027       |    | 175.000,00  | 175.000,00    | EUR     | 3,0000000  | 27.10.2027    |      |             | 300000655 | 0001  |       |           |              | 28.04.2027 | 27.10.2027    | 180     | 360 15.10.2022   |       |
|                | 1130 | Amortización aplazada |                  | -  | 1.666.666,  | 1.666.666,66  | EUR     | 0,0000000  | 27.10.2027    | ×    | 27.10.2027  | 300000655 | 0001  |       |           |              | 28.04.2027 | 27.10.2027    | 180     | 360              |       |
|                | 1200 | Intereses nominales   | 28.04.2028       |    | 150.000,00  | 150.000,00    | EUR     | 3,0000000  | 27.04.2028    |      |             | 300000655 | 0001  |       |           |              | 28.10.2027 | 27.04.2028    | 180     | 360 15.10.2022   |       |
| 1 8            | 1130 | Amortización aplazada |                  | •  | 1.666.666,  | 1.666.666,66  | EUR     | 0,0000000  | 27.04.2028    | X    | 27.04.2028  | 300000655 | 0001  |       |           |              | 28.10.2027 | 27.04.2028    | 180     | 360              |       |
|                | 1200 | Intereses nominales   | 28.10.2028       | 1  | 125.000,00  | 125.000,00    | EUR     | 3,0000000  | 27.10.2028    |      |             | 30000655  | 0001  |       |           |              | 28.04.2028 | 27.10.2028    | 189     | 360 15.10.2022   |       |
|                | 1130 | Amortización aplazada |                  |    | 1.666.666,  | 1.666.666,66  | EUR     | 0,0000000  | 27.10.2028    | х    | 27.10.2028  | 300000655 | 0001  |       |           |              | 28.04.2028 | 27.10.2028    | 160     | 360              |       |
|                | 1200 | Intereses nominales   | 28.04.2029       |    | 100.000,00  | 100.000,00    | EUR     | 3,0000000  | 27.04.2029    |      |             | 300000655 | 0001  |       |           |              | 28.10.2028 | 27.04.2029    | 160     | 360 15.10.2022   |       |
|                | 1130 | Amortización aplazada |                  |    | 1.666.666,  | 1.866.666,66  | EUR     | 0,0000000  | 27.04.2029    | X    | 27.04.2029  | 300000655 | 0001  |       |           |              | 28.10.2028 | 27.04.2029    | 180     | 360              |       |

Los marcamos y le damos a contabilizar

📙 Contabilizar

Aparecerá la siguiente pantalla:

| 0 | Amortización anl     | azada       |                 | -      | 1 666 666  | 1 666 666 66 | FUR  | 0,0 |  |  |  |  |
|---|----------------------|-------------|-----------------|--------|------------|--------------|------|-----|--|--|--|--|
| D | 🔄 Contabilizar       | movimier    | nto             |        |            |              |      | 3,0 |  |  |  |  |
| D |                      |             |                 |        |            |              |      | 0,0 |  |  |  |  |
| D | 🙆 <sup>¿ Desea</sup> | a contabili | zar el movimier | nto ag | rupado ?   |              |      | 3,0 |  |  |  |  |
| D | V                    |             |                 |        |            |              |      |     |  |  |  |  |
| D |                      |             |                 |        |            |              |      | 3,0 |  |  |  |  |
| D |                      |             |                 |        |            |              |      | 0,0 |  |  |  |  |
| D |                      | Sí          | No              |        |            |              |      | 0,0 |  |  |  |  |
| D | Incorosos norman     | 0.00        |                 |        |            | 0001000,00   | LOIL | 3,0 |  |  |  |  |
| D | Amortización apl     | azada       | 28.10.2025      | -      | 1.666.666, | 1.666.666,66 | EUR  | 0,0 |  |  |  |  |

Al aceptar nos aparece otra pantalla en la cual indicaremos la vía de pago:

| 🕞 Confirmar vía de Pago |
|-------------------------|
| País ES                 |
| Vía de pago             |
|                         |
|                         |

Y al continuar nos muestra el documento D del que tirarán los OK:

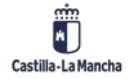

#### Contabilización de Préstamos

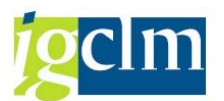

| 🖙 Selección de documento presupuestario                                                                                 | ×    |
|----------------------------------------------------------------------------------------------------|------|
|                                                                                                    |      |
| Res.recursos Pos Centro gestor Pos.pres. modificado ImpteAbier Impte.original CD Texto cab.documento Tp. Oper. Autor    |      |
| 3020245409 9 06010000 G/011A/31000 0,00 440.583,33 1.052.916,67 DK COMPROMISO PRESTAMO INTERESES BEI 2010 50 KCOM ARRAS | TRES |
|                                                                                                    |      |
|                                                                                                    |      |
|                                                                                                    |      |

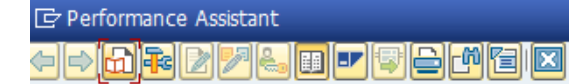

#### Se ha generado el expediente CONTB 2022 0600000548.

Nº mensaje: /IECI/TC\_TRAMIT\_CONT013

Si nos vamos al fujo de documentos de la operación vemos lo siguiente:

| Flujo    | de da   | ocumentos para        | a op  | peracio      | ones fi        | inanciera        | 5                 |                  |             |            |               |              |         |              |               |      |            |            |
|----------|---------|-----------------------|-------|--------------|----------------|------------------|-------------------|------------------|-------------|------------|---------------|--------------|---------|--------------|---------------|------|------------|------------|
| 9        | 7       | i 🛛 🖓 🖓 🐴             | : 🕞   | 👿 🏊          | <b>Na 1 88</b> | - 🕂 📆 I 🛛        | 1                 |                  |             |            |               |              |         |              |               |      |            |            |
|          |         |                       |       |              |                |                  |                   |                  |             |            |               |              |         |              |               |      |            |            |
| 30 reg   | istros  | s encontrados         |       |              |                |                  |                   |                  |             |            |               |              |         |              |               |      |            |            |
| Soc. Ope | r. CiMo | Denominación          | Clase | Clase        | Eiercicio      | Núm, Exped       | Concaten.         | Nº doc.          | Año         | Fe.contab. | * Vencimiento | ImptePgoMP   | MonPago | Impte.p.ML   | Impte.nominal | Días | Porcentaie | CatValGral |
| JCCM 6   | 1200    | Intereses nominales   | ОК    | CONTB        | 2015           | 600000372        | 4011369432        | 330000276        | 2015        | 24.04.2015 | 28.04.2015    | 777.500,00   | EUR     | 777.500,00   | 777.500,00    | 180  | 3,1100000  | 2          |
| JCCM 6   | 1200    | Intereses nominales   | ОК    | CONTE        | 2015           | 600000733        | 4011564629        | 330000680        | <u>2015</u> | 28.09.2015 | 28.10.2015    | 777.500,00   | EUR     | 777.500,00   | 777.500,00    | 180  | 3,1100000  | 2          |
| JCCM 6   | 1130    | Amortización aplazada | ОК    | CONTB        | 2016           | 600000431        | 4012293874        | 330000216        | 2016        | 05.04.2016 | 28.04.2016    | 1.666.666,67 | EUR     | 1.666.666,67 | 1.666.666,67  | 180  | 0,0000000  | 2          |
| JCCM 6   | 1200    | Intereses nominales   | ОК    | CONTB        | 2016           | 600000430        | 4012293864        | 330000215        | <u>2016</u> |            | 28.04.2016    | 777.500,00   | EUR     | 777.500,00   | 777.500,00    | 180  | 3,1100000  | 2          |
| JCCM 6   | 1130    | Amortización aplazada | ОК    | CONTB        | 2016           | 600000728        | 4012872543        | <u>330000757</u> | <u>2016</u> | 14.10.2016 | 28.10.2016    | 1.666.666,67 | EUR     | 1.666.666,67 | 1.666.666,67  | 180  | 0,0000000  | 2          |
| JCCM 6   | 1200    | Intereses nominales   | OK    | <u>CONTB</u> | 2016           | 600000727        | 4012872540        | 330000756        | 2016        |            | 28.10.2016    | 751.583,33   | EUR     | 751.583,33   | 751.583,33    | 180  | 3,1100000  | 2          |
| JCCM 6   | 1130    | Amortización aplazada | ОК    | <u>CONTB</u> | 2017           | 600000411        | 4013403059        | <u>330000244</u> | <u>2017</u> | 29.03.2017 | 28.04.2017    | 1.666.666,67 | EUR     | 1.666.666,67 | 1.666.666,67  | 180  | 0,0000000  | 2          |
| JCCM 6   | 1200    | Intereses nominales   | OK    | <u>CONTB</u> | 2017           | 600000412        | 4013403060        | <u>330000245</u> | <u>2017</u> |            | 28.04.2017    | 725.666,67   | EUR     | 725.666,67   | 725.666,67    | 180  | 3,1100000  | 2          |
| JCCM 6   | 1130    | Amortización aplazada | OK    | <u>CONTB</u> | 2017           | 600000691        | 4013839890        | 330000770        | <u>2017</u> | 27.09.2017 | 28.10.2017    | 1.666.666,67 | EUR     | 1.666.666,67 | 1.666.666,67  | 180  | 0,0000000  | 2          |
| JCCM 6   | 1200    | Intereses nominales   | OK    | <u>CONTB</u> | 2017           | 600000690        | 4013839778        | <u>330000769</u> | <u>2017</u> |            | 28.10.2017    | 699.750,00   | EUR     | 699.750,00   | 699.750,00    | 180  | 3,1100000  | 2          |
| JCCM 6   | 1130    | Amortización aplazada | ОК    | <u>CONTB</u> | 2018           | <u>600000384</u> | <u>4014536390</u> | <u>330000246</u> | <u>2018</u> | 04.04.2018 | 28.04.2018    | 1.666.666,67 | EUR     | 1.666.666,67 | 1.666.666,67  | 180  | 0,0000000  | 2          |
| JCCM 6   | 1200    | Intereses nominales   | ОК    | CONTB        | 2018           | 60000385         | 4014536395        | 330000247        | <u>2018</u> |            | 28.04.2018    | 673.833,33   | EUR     | 673.833,33   | 673.833,33    | 180  | 3,1100000  | 2          |
| JCCM 6   | 1130    | Amortización aplazada | OK    | CONTB        | 2018           | 600000643        | 4015052393        | <u>330000733</u> | <u>2018</u> | 08.10.2018 | 28.10.2018    | 1.666.666,67 | EUR     | 1.666.666,67 | 1.666.666,67  | 180  | 0,0000000  | 2          |
| JCCM 6   | 1200    | Intereses nominales   | ОК    | <u>CONTB</u> | 2018           | 600000642        | <u>4015052389</u> | <u>330000732</u> | <u>2018</u> |            | 28.10.2018    | 647.916,67   | EUR     | 647.916,67   | 647.916,67    | 180  | 3,1100000  | 2          |
| JCCM 6   | 1130    | Amortización aplazada | OK    | CONTB        | 2019           | 600000431        | 4015633681        | <u>330000279</u> | <u>2019</u> | 16.04.2019 | 28.04.2019    | 1.666.666,67 | EUR     | 1.666.666,67 | 1.666.666,67  | 180  | 0,0000000  | 2          |
| JCCM 6   | 1200    | Intereses nominales   | OK    | CONTB        | 2019           | 600000430        | 4015633679        | <u>330000278</u> | <u>2019</u> |            | 28.04.2019    | 622.000,00   | EUR     | 622.000,00   | 622.000,00    | 180  | 3,1100000  | 2          |
| JCCM 6   | 1130    | Amortización aplazada | OK    | <u>CONTB</u> | 2019           | 600000677        | 4016163815        | <u>330000716</u> | <u>2019</u> | 30.09.2019 | 28.10.2019    | 1.666.666,67 | EUR     | 1.666.666,67 | 1.666.666,67  | 180  | 0,0000000  | 2          |
| JCCM 6   | 1200    | Intereses nominales   | OK    | CONTB        | 2019           | 600000676        | 4016163717        | <u>330000715</u> | <u>2019</u> |            | 28.10.2019    | 596.083,33   | EUR     | 596.083,33   | 596.083,33    | 180  | 3,1100000  | 2          |
| JCCM 6   | 1130    | Amortización aplazada | ОК    | CONTB        | 2020           | <u>600000344</u> | 4016737166        | <u>330000110</u> | <u>2020</u> | 13.03.2020 | 28.04.2020    | 1.666.666,67 | EUR     | 1.666.666,67 | 1.666.666,67  | 180  | 0,0000000  | 2          |
| JCCM 6   | 1200    | Intereses nominales   | OK    | CONTB        | 2020           | 600000343        | 4016737163        | <u>330000109</u> | <u>2020</u> |            | 28.04.2020    | 570.166,67   | EUR     | 570.166,67   | 570.166,67    | 180  | 3,1100000  | 2          |
| JCCM 6   | 1130    | Amortización aplazada | OK    | CONTB        | 2020           | 600000584        | 4017439243        | <u>330000333</u> | <u>2020</u> | 29.09.2020 | 28.10.2020    | 1.666.666,67 | EUR     | 1.666.666,67 | 1.666.666,67  | 180  | 0,0000000  | 2          |
| JCCM 6   | 1200    | Intereses nominales   | ОК    | CONTB        | 2020           | <u>600000583</u> | 4017439242        | <u>330000332</u> | <u>2020</u> |            | 28.10.2020    | 544.250,00   | EUR     | 544.250,00   | 544.250,00    | 180  | 3,1100000  | 2          |
| JCCM 6   | 1130    | Amortización aplazada | OK    | CONTB        | 2021           | 600000338        | 4018316517        | <u>330000101</u> | <u>2021</u> | 06.04.2021 | 28.04.2021    | 1.666.666,67 | EUR     | 1.666.666,67 | 1.666.666,67  | 180  | 0,0000000  | 2          |
| JCCM 6   | 1200    | Intereses nominales   | OK    | CONTB        | 2021           | 600000337        | 4018316516        | <u>330000100</u> | <u>2021</u> |            | 28.04.2021    | 518.333,33   | EUR     | 518.333,33   | 518.333,33    | 180  | 3,1100000  | 2          |
| JCCM 6   | 1130    | Amortización aplazada | ОК    | CONTB        | 2021           | 600000633        | 4018669812        | <u>330000324</u> | <u>2021</u> | 28.09.2021 | 28.10.2021    | 1.666.666,67 | EUR     | 1.666.666,67 | 1.666.666,67  | 180  | 0,0000000  | 2          |
| JCCM 6   | 1200    | Intereses nominales   | OK    | CONTB        | 2021           | 600000632        | 4018669811        | 330000323        | 2021        |            | 28.10.2021    | 492.416,67   | EUR     | 492.416,67   | 492.416,67    | 180  | 3,1100000  | 2          |
| JCCM 6   | 1130    | Amortización aplazada | ОК    | CONTB        | 2022           | 600000313        | 4019233978        | 330000089        | 2022        | 29.03.2022 | 28.04.2022    | 1.666.666,67 | EUR     | 1.666.666,67 | 1.666.666,67  | 180  | 0,0000000  | 2          |
| JCCM 6   | 1200    | Intereses nominales   | OK    | CONTB        | 2022           | 600000312        | 4019233977        | 330000088        | 2022        |            | 28.04.2022    | 466.500,00   | EUR     | 466.500,00   | 466.500,00    | 180  | 3,1100000  | 2          |
| JCCM 6   | 1200    | Intereses nominales   | OK    | CONTB        | 2022           | 600000548        | 4019832786        | <u>330000283</u> | <u>2022</u> | 27.09.2022 | 28.10.2022    | 408.763,43   | EUR     | 439.457,87   | 408.763,43    | 167  | 3,1100000  | 2          |
| JCCM 6   | 1200    | Intereses nominales   | ОК    | CONTB        | 2022           | 600000548        | 4019832786        | 330000283        | 2022        |            | 28.10.2022    | 30.694,44    | EUR     | 439.457,87   | 30.694,44     | 13   | 3,0000000  | 2          |

Los documentos independientes, pero con la suma en importe en moneda local.

Sin embargo, si nos vamos a la consulta de expediente vemos una única línea con el total.

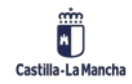

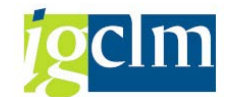

| Datos Básico                       | s:visualizac   | ión del expedi       | ente  |              |               |          |                |      |      |  |  |  |
|------------------------------------|----------------|----------------------|-------|--------------|---------------|----------|----------------|------|------|--|--|--|
| 怪 Consulta CRU                     | Consulta CRU   |                      |       |              |               |          |                |      |      |  |  |  |
| Datos generales Expedientes        |                |                      |       |              |               |          |                |      |      |  |  |  |
| Clase                              | ONTB rcicio    | 2022 Núm. Exped      | 60000 | 00548 BEI 10 |               |          |                |      |      |  |  |  |
| Órgano Gestor SECCO6 DEUDA PÚBLICA |                |                      |       |              |               |          |                |      |      |  |  |  |
|                                    |                |                      |       |              |               |          |                |      |      |  |  |  |
| Datos Cabecera                     | Datos Posición |                      |       |              |               |          |                |      |      |  |  |  |
|                                    |                |                      | _     |              |               |          |                |      |      |  |  |  |
|                                    | r: 21.         |                      |       | i            |               |          |                |      |      |  |  |  |
| Posición Exp. Anuali               | idad Ce.gestor | Posición presupuesta | Fondo | Elemento PEP | Descripción   | Acreedor | Importe Propio | MonT | Proy |  |  |  |
| 1                                  | 06010000       | G/011A/31000         |       |              | A largo plazo | 30000655 | 439.457,87     |      |      |  |  |  |
|                                    |                |                      |       |              |               |          |                |      |      |  |  |  |

# 2.2. Anulación de Movimientos:

Desde esta opción realizaremos las anulaciones de los documentos creados desde la consola de contabilizaciones.

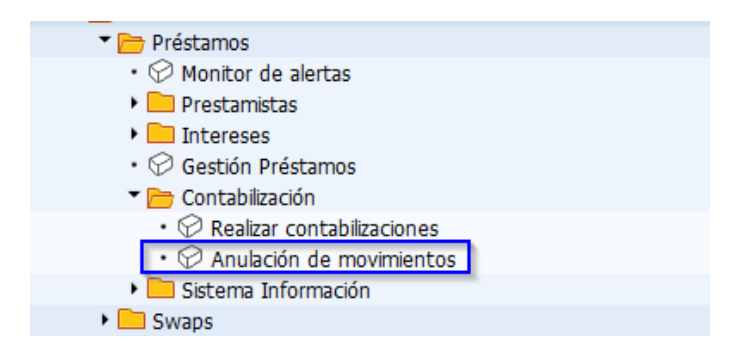

Se realizarán las anulaciones de los movimientos que han generado documentos IO, I1, OQ y PQ. El resto de los documentos generados desde esta consola OK y OL, se han de anular por el proceso común de anulación y barrado de expedientes presupuestarios.

Al hacer doble clic sobre la opción Anulación de documentos accedemos a la ventana de selección:

| Anulación de movim | ientos de operaciol | nes financieras |         |
|--------------------|---------------------|-----------------|---------|
| <u>^</u>           |                     |                 |         |
| <b>W</b>           |                     |                 |         |
| Sociedad           |                     |                 |         |
| Sociedad           | UCCEA CK            |                 | _       |
| Operación          |                     | а               | <b></b> |
|                    |                     |                 |         |
| Cl.producto        | 55Z                 |                 |         |
| Categ.val.gral.    |                     |                 |         |
| Interm.financ.     |                     | <b></b>         |         |
|                    |                     |                 |         |

En esta ventana informaremos de los datos que filtrarán el listado de anulación de documentos:

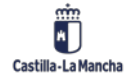

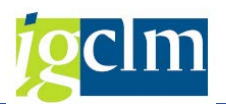

- Sociedad: Por defecto JCCM.
- **Operación**: Indicaremos el número de operación del préstamo para ver los movimientos que se quieren anular.
- **Cl. producto**: Por defecto 55Z.
- Categ. val. gral: Indicaremos 0001 Corto Plazo, 0002 Largo Plazo.
- Interm. financ: Indicaremos el número del acreedor por el que se quiere filtrar el listado.

Al informar los datos en la ventana de selección haremos clic en ejecutar en el caso de aparecer el siguiente mensaje No existe ningún movimiento para el tratamiento, este indica que en la ventana de anulaciones no existen documentos generados (que se puedan anular).

En caso contrario nos aparece el listado de anulaciones con los datos solicitados:

| * Oper. | * Ind.concaten, Nº doc.         | Año Fecha contab. Clas     | e Elercicio Núm, Exped CiMo | Denominación           | Vencmiento | S   | ImotePooM  | MonPago | Porcentaje | Fecha de pag | o Clase | Pagador   |
|---------|---------------------------------|----------------------------|-----------------------------|------------------------|------------|-----|------------|---------|------------|--------------|---------|-----------|
| 186     | 6000492891 170001               | 782 2015 19.06.2015        | 1105                        | Préstamo-Línea / Incr. | 15.04.2015 | +   | 45.000.00  | EUR     | 0,0000000  | 15.04.2015   | 11      | 100003766 |
| 187     | 6000492892 170001               | 783 2015 19.06.2015        | 1105                        | Préstamo-Linea / Incr. | 15.04.2015 | +   | 45.000.00  | EUR     | 0,0000000  | 15.04.2015   | 11      | 100003766 |
| 188     | 6000492893 170001               | 784 2015 19.06.2015        | 1105                        | Préstamo-Línea / Incr. | 15.04.2015 | +   | 25.000.00  | EUR     | 0,0000000  | 15.04.2015   | 11      | 100003766 |
| 195     | 6000494584 170001               | 2015 26.06.2015            | 1105                        | Préstamo-Línea / Incr. | 27.03.2015 | +   | 1.411.875, | EUR     | 0,0000000  | 27.03.2015   | 11      | 200004804 |
|         | 6000494590 170001               | 25 2015 26.06.2015         | 1105                        | Préstamo-Línea / Incr. | 30.03.2015 | +   | 30.434.55  | EUR     | 0,0000000  | 30.03.2015   | 11      | 200004804 |
|         | 6000494591 170001               | 26 2015 26.06.2015         | 1105                        | Préstamo-Linea / Incr. | 01.04.2015 | +   | 12.822.57  | EUR     | 0,0000000  | 01.04.2015   | 11      | 200004804 |
|         | 6000494585 170001               | 20 2015 26.06.2015         | 1105                        | Préstamo-Linea / Incr. | 01.04.2015 | +   | 59.570.20  | EUR     | 0,0000000  | 01.04.2015   | 11      | 200004804 |
|         | 6000494586 170001               | 21 2015 26.06.2015         | 1105                        | Préstamo-Línea / Incr. | 02.04.2015 | +   | 20.449.82  | EUR     | 0,0000000  | 02.04.2015   | 11      | 200004804 |
|         | 6000494592 170001               | 227 2015 26.06.2015        | 1105                        | Préstamo-Línea / Incr. | 08.04.2015 | +   | 40.106.74  | EUR     | 0,0000000  | 08.04.2015   | 11      | 200004804 |
|         | 6000494587 170001               | 222 2015 26.06.2015        | 1105                        | Préstamo-Línea / Incr. | 10.04.2015 | +   | 5.145.162, | EUR     | 0,0000000  | 10.04.2015   | 11      | 200004804 |
|         | 6000494593 170001               | 228 2015 26.06.2015        | 1105                        | Préstamo-Línea / Incr  | 13.04.2015 | +   | 47.660.60  | EUR     | 0,0000000  | 13.04.2015   | 11      | 200004804 |
|         | 6000494588 170001               | 23 2015 26.06.2015         | 1105                        | Préstamo-Línea / Incr. | 28.04.2015 | +   | 13.864.47  | EUR     | 0,0000000  | 28.04.2015   | 11      | 200004804 |
|         | 6000494595 170001               | 230 2015 26.06.2015        | 1105                        | Préstamo-Línea / Incr. | 29.04.2015 | +   | 9.306.601, | EUR     | 0,0000000  | 29.04.2015   | 11      | 200004804 |
|         | 6000494589 170001               | 24 2015 26.06.2015         | 1105                        | Préstamo-Línea / Incr. | 29.04.2015 | +   | 4.274.850, | EUR     | 0,0000000  | 29.04.2015   | 11      | 200004804 |
|         | 6000494594 170001               | 229 2015 26.06.2015        | 1105                        | Préstamo-Linea / Incr. | 29.04.2015 | +   | 20.152.30  | EUR     | 0,0000000  | 29.04.2015   | п       | 200004804 |
|         | 6000494596 170001               | 231 2015 26.06.2015        | 1105                        | Préstamo-Línea / Incr. | 04.05.2015 | +   | 15.189.68  | EUR     | 0,0000000  | 04.05.2015   | 11      | 200004804 |
|         | 6000494597 170001               | 232 2015 26.06.2015        | 1105                        | Préstamo-Línea / Incr. | 06.05.2015 | +   | 527.028,89 | EUR     | 0,0000000  | 06.05.2015   | 11      | 200004804 |
|         | 6000494598 170001               | 233 2015 26.06.2015        | 1105                        | Préstamo-Línea / Incr. | 27.05.2015 | +   | 123.521,35 | EUR     | 0,0000000  | 27.05.2015   | 11      | 200004804 |
|         | 6000494601 170001               | 2015 26.06.2015            | 1105                        | Préstamo-Línea / Incr. | 28.05.2015 | +   | 19.382.92  | EUR     | 0,0000000  | 28.05.2015   | 11      | 200004804 |
|         | 6000494600 170001               | 235 2015 26.06.2015        | 1105                        | Préstamo-Línea / Incr. | 28.05.2015 | +   | 4.274.095, | EUR     | 0,0000000  | 28.05.2015   | 11      | 200004804 |
|         | 6000494599 170001               | 234 2015 26.06.2015        | 1105                        | Préstamo-Línea / Incr. | 28.05.2015 | +   | 20,177.98  | EUR     | 0,0000000  | 28.05.2015   | 11      | 200004804 |
|         | 6000512679 170003               | 2015 29.09.2015            | 1105                        | Préstamo-Línea / Incr. | 02.06.2015 | +   | 2.168.600, | EUR     | 0,0000000  | 02.06.2015   | 11      | 200004804 |
|         | 6000512680 170003               | 2015 29.09.2015            | 1105                        | Préstamo-Línea / Incr. | 10.06.2015 | +   | 9.027.635, | EUR     | 0,0000000  | 10.06.2015   | п       | 200004804 |
|         | 6000512681 170003               | 2015 29.09.2015            | 1105                        | Préstamo-Línea / Incr. | 24.06.2015 | +   | 13.629.61  | EUR     | 0,0000000  | 24.06.2015   | 11      | 200004804 |
|         | 6000512682 170003               | 335 2015 29.09.2015        | 1105                        | Préstamo-Línea / Incr. | 25.06.2015 | +   | 2.536.421, | EUR     | 0,0000000  | 25.06.2015   | 11      | 200004804 |
|         | 6000512685 170003               | 338 2015 29.09.2015        | 1105                        | Préstamo-Línea / Incr. | 29.06.2015 | +   | 4.274.753, | EUR     | 0,0000000  | 29.06.2015   | п       | 200004804 |
|         | 6000512684 170003               | 2015 29.09.2015            | 1105                        | Préstamo-Línea / Incr. | 29.06.2015 | +   | 20.178.00  | EUR     | 0,0000000  | 29.06.2015   | п       | 200004804 |
|         | 6000512683 170003               | 2015 29.09.2015            | 1105                        | Préstamo-Línea / Incr. | 29.06.2015 | +   | 13.851.78  | EUR     | 0,0000000  | 29.06.2015   | п       | 200004804 |
|         | 6000512686 170003               | 2015 29.09.2015            | 1105                        | Préstamo-Línea / Incr. | 03.07.2015 | +   | 898.004,24 | EUR     | 0,0000000  | 03.07.2015   | п       | 200004804 |
|         | 6000512687 170003               | 2015 29.09.2015            | 1105                        | Préstamo-Linea / Incr. | 09.07.2015 | +   | 11.294.71_ | EUR     | 0,0000000  | 09.07.2015   | п       | 200004804 |
|         | 6000512688 170003               | 2015 29.09.2015            | 1105                        | Préstamo-Línea / Incr. | 15.07.2015 | +   | 9.344.099, | EUR     | 0,0000000  | 15.07.2015   | 11      | 200004804 |
|         | <u>6000512689</u> <u>170003</u> | 2015 29.09.2015            | 1105                        | Préstamo-Línea / Incr. | 27.07.2015 | +   | 1.581.803, | EUR     | 0,0000000  | 27.07.2015   | 11      | 200004804 |
|         | 6000512691 170003               | 2015 29.09.2015            | 1105                        | Préstamo-Linea / Incr. | 30.07.2015 | +   | 4.274.857, | EUR     | 0,0000000  | 30.07.2015   | n       | 200004804 |
|         | 6000512690 170003               | <u>343</u> 2015 29.09.2015 | 1105                        | Préstamo-Línea / Incr. | 30.07.2015 | +   | 20.172.81  | EUR     | 0,0000000  | 30.07.2015   | 11      | 200004804 |
|         | <u>6000512692</u> <u>170003</u> | <u>45 2015</u> 29.09.2015  | 1105                        | Préstamo-Línea / Incr. | 06.08.2015 | +   | 527.028,89 | EUR     | 0,0000000  | 06.08.2015   | п       | 200004804 |
|         | 6000512694 170003               | <u>2015</u> 29.09.2015     | 1105                        | Préstamo-Linea / Incr. | 28.08.2015 | +   | 4.274.853, | EUR     | 0,0000000  | 28.08.2015   | n       | 200004804 |
|         | 6000512693 170003               | 346 2015 29.09.2015        | 1105                        | Préstamo-Línea / Incr. | 28.08.2015 | +   | 20.177.88  | EUR     | 0,0000000  | 28.08.2015   | n       | 200004804 |
|         | 6000561959 170005               | <u>48 2015</u> 31.12.2015  | 1105                        | Prestamo-Línea / Incr. | 31.12.2015 | +   | 704.125.8  | EUR     | 0,0000000  | 31.12.2015   | 11      | 200004804 |
|         | 6000561961 170005               | 2015 31.12.2015            | 1105                        | Préstamo-Línea / Incr. | 31.12.2015 | +   | 687.883,03 | EUR     | 0,0000000  | 31.12.2015   | 10      | 200004804 |
|         | 6000561960 170005               | 2015 31.12.2015            | 1105                        | Préstamo-Linea / Incr. | 31.12.2015 | +   | 138.306.6  | EUR     | 0,0000000  | 31.12.2015   | 10      | 200004804 |
| 196     | 6000494583 170001               | 218 2015 25.06.2015        | 1105                        | Préstamo-Linea / Incr. | 22.04.2015 | +   | 22.903.65  | EUR     | 0,0000000  | 22.04.2015   | п       | 200004804 |
| 205     | 6000520395 170004               | 38 2015 04.11.2015         | 1105                        | Prestamo-Linea / Incr. | 30.10.2015 | +   | 50.000.00  | EUR     | 0,0000000  | 30.10.2015   | п       | 100076950 |
| 208     | <u>5000563656</u> 170001        | 283 2016 28.06.2016        | 1105                        | Prestamo-Linea / Incr. | 24.05.2016 | +   | 258.657.3  | EUR     | 0,0000000  | 24.05.2016   | п       | 200004804 |
|         | 6000576956 170001               | 2016 21.09.2016            | 1105                        | Prestamo-Linea / Incr  | 10.05.2016 | 1.4 | 29.519.00  | EUR     | 0.0000000  | 30.05.2016   |         | 200004804 |

Desde esta ventana podemos realizar las anulaciones de los distintos documentos de préstamos, el siguiente cuadro indica la clase de documento generada y su anulación:

| Documentos Generados      | Documento de Anulación |
|---------------------------|------------------------|
| I0 - Reconocimiento de DH | 0I - Rec. de DH/       |
| I1 - Rec. por ingresado   | 5I - Rec. de DH        |
| OQ- Op. del tesoroTRM     | QO – Anulación OQ TRM  |

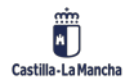

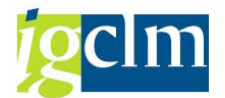

QP - Anulación PQ TRM

La disposición de la ventana de anulaciones es de la siguiente manera:

En la parte superior encontraremos el número de registros seleccionados, así como la barra de herramientas que nos permite ejecutar las distintas opciones sobre el listado obtenido.

| 299 registros encontrados                                           |          |
|---------------------------------------------------------------------|----------|
| 🥞 🥅 🤣   🖶 🕞   🚢 🚏 🖓   🕿 🌿   🚳   🖄 🖑 🕼 🐨 🎭 🔚   🏥 🖽 🖏   🗓   🎜 Validar | 🚀 Anular |

| Icono       | Denominación                                |
|-------------|---------------------------------------------|
| g           | Detalle                                     |
| Ð           | Actualizar                                  |
|             | Selección de registros                      |
| <b>.</b>    | Ordenar ascendente/descendente              |
| 7 <b>F</b>  | Filtro                                      |
| 2 %         | Total/subtotal                              |
| (j)   🎭 📲 🚯 | Descarga a fichero local                    |
|             | Destinatario de mail                        |
|             | Modificar, Seleccionar y Grabar disposición |
| 🚰 Validar   | Validar registro seleccionado               |
| 🔊 Anular    | Anular registro seleccionado                |

En la parte inferior se encuentran los resultados obtenidos del filtro seleccionado en la ventana de selección, distribuidos según la disposición previa, esta disposición es modificable desde la opción *Modificar disposición*:

| Soc. | Op* | CIMo | Denominación            | Vencimiento | ImptePgo | Fecha pago | Clase | Año  | Pagador   | Nº doc.   | loc. Año Fecha c |            | BcoIn |
|------|-----|------|-------------------------|-------------|----------|------------|-------|------|-----------|-----------|------------------|------------|-------|
| JCCM | 110 | 1105 | Préstamo / Incremento   | 01.02.2013  | 2.000,00 | 01.02.2013 | OQ    | 2013 | 100001836 | 490000020 | 2013             | 31.12.2013 |       |
|      | 125 | 1908 | Ajustes de Amortización | 01.06.2014  | 5,00     | 01.06.2014 | PQ    | 2014 | 300000655 | 490000048 | 2014             | 03.12.2014 | 0001  |

Hacemos una descripción de los Campos:

• Sociedad.

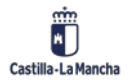

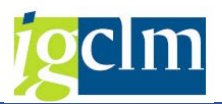

- **Operación**: Número de operación (préstamo) a contabilizar.
- **Cl. movimiento:** Clase de movimiento a contabilizar.
- Fecha vencimiento: Fecha de vencimiento del movimiento.
- Importe de pago: Importe del documento.
- Fecha de Pago.
- Clase de documento.
- Año: Es el año en el que se ha efectuado el pago.
- Pagador.
- Numero de documento: Será el documento que se va a anular.
- Fecha de contabilización.
- Banco Interlocutor.

### 2.2.1. Anular Documentos:

La forma de anular desde esta consola es igual para cualquier clase de documento.

Primero seleccionamos el registro del documento a anular.

| 2 registre | 2 registros encontrados |                                       |                           |                      |                          |             |             |                      |            |             |                          |       |  |  |  |
|------------|-------------------------|---------------------------------------|---------------------------|----------------------|--------------------------|-------------|-------------|----------------------|------------|-------------|--------------------------|-------|--|--|--|
| g 🗖 🕄      |                         |                                       | <b>%</b>                  | 1 4 Q T              | 7 Q. H                   | <b>•</b>    | -           | Validar              | 🖌 🙀 Anular |             |                          |       |  |  |  |
| Soc. Op    | CIMo<br>1105            | Denominación<br>Préstamo / Incremento | Vencimiento<br>01.02.2013 | ImptePgo<br>2.000,00 | Fecha pago<br>01.02.2013 | Clase<br>OQ | Año<br>2013 | Pagador<br>100001836 | Nº doc.    | Año<br>2013 | Fecha contab. 31.12.2013 | BcoIn |  |  |  |

Y hacemos clic en el botón Anular se Anular de la barra de herramientas.

El sistema devolverá el número de documento / expediente generado.

Doc.490000021 se contabilizó en sociedad JCCM

El siguiente cuadro muestra las especificaciones que deberemos tener en cuenta a la hora de realizar la anulación de los distintos documentos.

| Documentos                | Especificaciones                              |
|---------------------------|-----------------------------------------------|
|                           | Si un documento IO, es contable, al anular se |
|                           | genera un nuevo documento OI.                 |
| IO - Reconocimiento de DH | En el caso en el que documento IO esté en     |
|                           | preliminar, se borra volviendo a estar activo |
|                           | el registro en la consola de contabilización. |

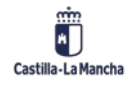

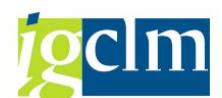

|                               | Si un documento 11, es contoblo, el envilor se |  |  |  |  |  |
|-------------------------------|------------------------------------------------|--|--|--|--|--|
|                               | Si un documento II, es contable, al anular se  |  |  |  |  |  |
|                               | genera un nuevo documento 5I.                  |  |  |  |  |  |
|                               |                                                |  |  |  |  |  |
| I1 - Rec. por ingresado       |                                                |  |  |  |  |  |
|                               | En el caso en el que documento l'1 este en     |  |  |  |  |  |
|                               | preliminar, se borra volviendo a estar activo  |  |  |  |  |  |
|                               | el registro en la consola de contabilización.  |  |  |  |  |  |
|                               | Al anular un documento OQ se genera un         |  |  |  |  |  |
|                               | nuevo documento QO.                            |  |  |  |  |  |
|                               | Para poder anular un documento OQ desde        |  |  |  |  |  |
| 00 On del terrereTRM          | la consola de TRM, deberá tener, el/los        |  |  |  |  |  |
| OQ- Op. del tesofor kivi      | documento/s PQ que hagan referencia a ese      |  |  |  |  |  |
|                               | préstamo anulados.                             |  |  |  |  |  |
|                               | Al anularlo, este registro vuelve a estar      |  |  |  |  |  |
|                               | activo en la consola de contabilización.       |  |  |  |  |  |
|                               | Al anular un PQ se genera un nuevo QP.         |  |  |  |  |  |
|                               | Al anular, se descompensa la cuenta            |  |  |  |  |  |
|                               | 5204000 y anula el documento PQ                |  |  |  |  |  |
| PQ - Ppta pag no presup Trivi | generando un nuevo documento QP.               |  |  |  |  |  |
|                               | Al anularlo, este registro vuelve a estar      |  |  |  |  |  |
|                               | activo en la consola de contabilización.       |  |  |  |  |  |

# 2.2.2. Anular Documentos (II):

Para anular los documentos que hicimos con varios movimientos en un solo documento lo tenemos que hacer desde apertura de expediente:

| Creación de u         | ın expedi  | iente: paso 1 / 2           |
|-----------------------|------------|-----------------------------|
| Apertura Expdte       |            |                             |
| Creación del expedier | nte        |                             |
| Familia               | CONTAB     | Expediente Contable         |
| Procedim.             | CONTABLE   | Tramitación Contable        |
| Órgano Gestor         | SECC06     | DEUDA PÚBLICA               |
| Cod. Circu            | CONT_COM_O | Complementario/Barrado de O |
|                       |            |                             |
| Ejercicio             | 2022       |                             |

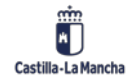

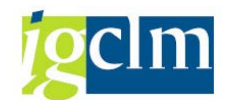

En datos de cabecera debemos indicar los siguientes datos:

| Datos Cabecera Datos | s Posición                                                                                                    |                             |     |  |
|----------------------|----------------------------------------------------------------------------------------------------|-----------------------------|-----|--|
|                      |                                                                                                    |                             |     |  |
| Expediente Origen    |                                                                                                    |                             | 1   |  |
| Expediente Origen    | CONTB 2022 6                                                                                                    | 00000548                    |     |  |
| Lipediance origen    | <u>المحمد المحمد المحمد المحمد المحمد المحمد المحمد المحمد المحمد المحمد المحمد المحمد المحمد المحمد المحمد المحم</u> |                             |     |  |
| Datos Generales      |                                                                                                    |                             |     |  |
| Familia del Exped.   | CONTAB                                                                                                    | Expediente Contable         |     |  |
| Procedimiento        | CONTABLE                                                                                                    | Tramitación Contable        |     |  |
| Código de circuito   | CONT_COM_O                                                                                                    | Complementario/Barrado de O |     |  |
| Código de Modelo     | CK                                                                                                    | Reconoc. de obligación TRM/ |     |  |
| Título del expdte.   | Anulación OK                                                                                                    |                             |     |  |
| Entidad CP           | JCCM                                                                                                    | Moneda trans.               | EUR |  |
| Sociedad             | JCCM                                                                                                    |                             |     |  |
| Fecha de apertura    | 27.09.2022                                                                                                    |                             |     |  |
|                      |                                                                                                    |                             |     |  |

Y en datos de posición aparecerá una sola línea:

| D      | atos Cabecera  | Datos Posi  | ción                       |           |                      |       |              |             |           |                |      |              |             |
|--------|----------------|-------------|----------------------------|-----------|----------------------|-------|--------------|-------------|-----------|----------------|------|--------------|-------------|
| a      |                |             | <b>51</b>   <b>8</b> 4   1 |           |                      |       |              |             |           |                |      |              |             |
| Posici | ión Expediente | Disminución | valor Anualida             | Ce.gestor | Posición presupuesta | Fondo | Elemento PEP | Descripción | Acreedor  | Importe Propio | MonT | Nº Doc. Ref. | Proy.Presup |
|        | 1              |             |                            | 06010000  | G/011A/31000         |       |              | BEI 10      | 300000655 | 439.457,87     |      | 3020245409   |             |
|        |                |             |                            |           |                      |       |              |             |           |                |      |              |             |

Generamos documento y contabilizamos.

Y vuelven a aparecer las dos líneas a contabilizar:

| 29 registros      | 29 registros encontrados |                           |                    |   |              |              |                 |              |            |               |    |             |            |       |       |           |              |    |
|-------------------|--------------------------|---------------------------|--------------------|---|--------------|--------------|-----------------|--------------|------------|---------------|----|-------------|------------|-------|-------|-----------|--------------|----|
| 🕞 Flujo de docume | entos                    | 9 🙆   🖪 🖪                 | 1 7 7 <del>4</del> | 1 | 🎽 i 💿 i :    | <b>*</b> ) - | 4 🗈 🔽 i 🖽       | <b>-</b> E - | 🖆 Validar  | 📙 Contabiliza | r  |             |            |       |       |           |              |    |
|                   |                          |                           |                    |   |              |              |                 |              |            |               |    |             |            |       |       |           |              | _  |
| 🗟 Soc. * Oper.*   | CiMo                     | Denominación              | Vencimiento 1      | S | ImptePgoMP   | E            | Importe nominal | MonPago      | Porcentaje | Fecha cálculo | CI | Fecha comp. | Pagador    | BcoIn | Clase | Ce.gestor | Pos.pres.    | De |
| JCCM # 6          | 1130                     | Amortización aplazada     | 28.10.2022         | - | 1.666.666,66 |              | 1.666.666,66    | EUR          | 0,0000000  | 27.10.2022    | х  | 27.10.2022  | 300000655  | 0001  | ОК    | 06010000  | G/011A/91100 | 28 |
|                   | 1200                     | Intereses nominales       |                    | - | 408.763,43   |              | 408.763,43      | EUR          | 3,1100000  | 14.10.2022    |    |             | 300000655  | 0001  | ОК    | 06010000  | G/011A/31000 | 28 |
|                   | 1200                     | Intereses nominales       |                    | - | 30.694,44    |              | 30.694,44       | EUR          | 3,0000000  | 27.10.2022    |    |             | 300000655  | 0001  | ОК    | 06010000  | G/011A/31000 | 15 |
|                   | 1000                     | Taken and a second second | 20.04.2022         |   | 400.000.00   |              | 400.000.00      | CUD          | 2.0000000  | 27.04.2022    |    |             | 2000000000 | 0001  |       |           |              | 20 |

# **3. SISTEMA DE INFORMACIÓN:**

Se han incorporado dos listados nuevos al sistema de información, estos informan de los documentos que se han ido contabilizando y de las disposiciones DK del sistema.

El resto de los informes se encuentran detallados en el manual de Gestión de Préstamos.

# 3.1. Flujos de Documentos de Operaciones:

Se realiza una extracción en función del flujo de documentos para Operaciones Financieras.

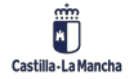

7.

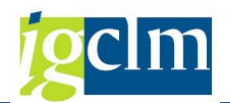

|      |       |       | Flujo                       | de d   | loci    | umer                  | ntos p     | ara o     | peraci    | ione | es fina     | nciera     | 5       |            |         |     |            |            |
|------|-------|-------|-----------------------------|--------|---------|-----------------------|------------|-----------|-----------|------|-------------|------------|---------|------------|---------|-----|------------|------------|
|      |       |       | ⊕                           |        |         |                       |            |           |           |      |             |            |         |            |         |     |            |            |
|      |       |       | Sociedad                    |        |         |                       |            | JJ        |           |      |             |            |         |            |         |     |            |            |
|      |       |       | Operación                   |        |         |                       |            | -         |           |      | а           |            |         |            | \$      |     |            |            |
|      |       |       | Cl.producto                 |        |         |                       |            | 55        | 5Z        |      |             | >          |         |            |         |     |            |            |
|      |       |       | Categ.val.g                 | ral.   |         |                       |            |           |           |      |             | \$         |         |            |         |     |            |            |
|      |       |       | Interm.fina                 | nc.    |         |                       |            |           |           |      |             | <b>N</b>   |         |            |         |     |            |            |
|      |       |       |                             |        |         |                       |            |           |           |      | _           | _          |         |            |         |     |            |            |
| -1   |       |       |                             |        | S       | 6                     |            |           |           |      |             |            |         |            |         |     |            |            |
| Fiuj |       | aocu  | mentos para op<br>🛯 🖧 🖷 🍕 ն | eracio | In In I | financi<br>III ell el | eras       |           |           |      |             |            |         |            |         |     |            |            |
| 4 ra | aistr | 00 01 | contrados                   |        |         |                       | _          |           |           |      |             |            |         |            |         |     |            |            |
| r 14 | 10*   | CIMO  | Denominación                | Clase  | Clase   | Elercicio             | Núm, Exped | Concaten. | Nº doc.   | Año  | Vencimiento | ImptePao   | MonPago | Impte.o.ML | Nominal | Dás | Porcentaie | CatVaiGrai |
| CM   | 2     | 1200  | Intereses nominales         | OK     | CON     | 2014                  | 600000909  | 401098    | 330000983 | 2014 | 31.01.2013  | 403.679,45 | EUR     | 403.679,45 | 403.6   | 35  | 6,0140000  | 2          |
|      | 4     | 1200  | Intereses nominales         | OL     | CON     | 2013                  | 600000827  | 401098    | 330001059 | 2013 | 31.03.2013  | 1.182.25   | EUR     | 1.182.25   | 1.182   | 360 | 4,7290000  | 1          |
|      |       | 1200  | Intereses nominales         | OL     | CON     | 2014                  | 600000980  | 401098    | 330001057 | 2014 | 31.03.2014  | 1.182.25   | EUR     | 1.182.25   | 1.182   | 360 | 4,7290000  | 1          |
|      | 65    | 1200  | Intereses nominales         | OK     | CON     | 2014                  | 600000976  | 401098    | 330001048 | 2014 | 05.02.2014  | 87.296,00  | EUR     | 87.296,00  | 87.29   | 62  | 4,2240000  | 2          |
|      | 105   | 1130  | Amortización aplazada       | OK     | CON     | 2014                  | 600000886  | 401098    | 330000968 | 2014 | 01.05.2014  | 100,00     | EUR     | 100,00     | 100,00  | 89  | 0,0000000  | 2          |
|      |       | 1901  | Gastos                      | OL     | CON     | 2014                  | 600000887  | 401098    | 330000969 | 2014 | 10.11.2014  | 100,00     | EUR     | 100,00     |         |     | 0,0000000  | 2          |
|      | 106   | 1130  | Amortización aplazada       | ОК     | CON     | 2014                  | 600000893  | 401098    | 330000971 | 2014 | 01.05.2014  | 100,00     | EUR     | 100,00     | 100,00  | 89  | 0,0000000  | 2          |
|      |       | 1200  | Intereses nominales         | OK     | CON     | 2014                  | 600000894  | 401098    | 330000972 | 2014 | 01.06.2014  | 1,49       | EUR     | 1,49       | 1,49    | 61  | 0,8800000  | 2          |
|      |       | 1200  | Intereses nominales         | ОК     | CON     | 2014                  | 600000895  | 401098    | 330000973 | 2014 | 01.06.2014  | 0,68       | EUR     | 0,68       | 0,68    | 31  | 0,8800000  | 2          |
|      |       | 1130  | Amortización anbizada       | OK     | CON     | 2014                  | 600000896  | 401098    | 330000974 | 2014 | 01 08 2014  | 100.00     | FLIR    | 100.00     | 100.00  | 92  | 0.000000   | 2          |

#### Disposiciones de Operaciones: 3.2.

Realiza la extracción de los documentos DK en el sistema, filtrando por tipo de Operación.

| De sum entre DK a server si és Gran sisse |            |      |            |       |                      |         |         |                   |                       |              |           |             |                           |
|-------------------------------------------|------------|------|------------|-------|----------------------|---------|---------|-------------------|-----------------------|--------------|-----------|-------------|---------------------------|
| Documentos DK p. operación mianciera      |            |      |            |       |                      |         |         |                   |                       |              |           |             |                           |
| <b>(D)</b>                                |            |      |            |       |                      |         |         |                   |                       |              |           |             |                           |
| ~                                         |            |      |            |       |                      |         |         |                   |                       |              |           |             |                           |
| Contrado.                                 |            |      |            | Trond |                      |         |         |                   |                       |              |           |             |                           |
| Sociedad                                  |            |      |            |       |                      | OCCW LP |         |                   |                       |              |           |             |                           |
| Operación                                 |            |      |            |       |                      |         |         |                   | 2                     |              |           |             |                           |
| operacio                                  |            |      |            |       |                      |         | 0       |                   |                       |              |           |             |                           |
|                                           |            |      |            |       |                      |         |         |                   |                       |              |           |             |                           |
|                                           |            |      |            |       |                      |         |         |                   |                       |              |           |             |                           |
| Docume                                    | ntos DK n. | ope  | ración fin | anc   | iera                 |         |         |                   |                       |              |           |             |                           |
| Documen                                   | nes on p.  | ope  |            | une   |                      |         |         |                   |                       |              |           |             |                           |
| 3 4 4                                     | 8 2 0      | 1    | 4 3 7      | Q. [  | 5 III 4 5 II         |         |         |                   |                       |              |           |             |                           |
| 23 registr                                | oc encont  | rade |            |       |                      |         |         |                   |                       |              |           |             |                           |
| 25 regist                                 | US drawn   | aut  | 5          | 00    | Tanta anh da anna ha |         | -       | Transfer & bilars | Franka dan            | Tanka anatak | American  | Co. another | 0                         |
| Soc. Oper.                                | 3020249394 | POS  | Pelvencim. | DK    | DK Prestamo          | 2 50    | 000     | 2 096 320         | Pecha doc. 25 11 2014 | 25.11.2014   | 100079630 | 06010000    | Pos.pres.<br>G/011A/31000 |
| 65                                        | 3020249406 | 1    | 2014       | DK    | DK Prestamo          | 100     | 000.00  | 12,704.00         | 03.12.2014            | 03.12.2014   | 300000655 | 06010000    | G/011A/31000              |
| 105                                       | 3020249389 | 1    | 2014       | DK    | ddd                  | 100     | 000.00  | 99,900,00         | 25.11.2014            | 25.11.2014   | 799051    | 06010000    | G/011A/91100              |
| 106                                       | 3020249391 | 1    | 2014       | DK    | dd                   | 200     | 00.00   | 199,895,88        | 25.11.2014            | 25.11.2014   | 100002931 | 06010000    | G/011A/31000              |
|                                           |            | 2    | 2014       | DK    | dd                   | 200     | 000,000 | 199.800,00        | 25.11.2014            | 25.11.2014   | 100002931 | 06010000    | G/011A/91100              |
| 109                                       | 3020249393 | 1    | 2014       | DK    | dd                   | 4       | 100.00  | 3,800,00          | 25.11.2014            | 25.11.2014   | 100002931 | 06010000    | G/011A/91100              |
| 113                                       | 3020249395 | 1    | 2014       | DK    | dd                   |         | 100,00  | 100,00            | 28.11.2014            | 28.11.2014   | 100001836 | 06010000    | G/011A/31000              |
| 114                                       | 3020249397 | 1    | 2014       | DK    | ddd                  |         | 100,00  | 99,69             | 28.11.2014            | 28.11.2014   | 100001836 | 06010000    | G/011A/31000              |
| 117                                       | 3020249398 | 1    | 2014       | DK    | 555                  |         | 0,00    | 0,00              | 01.12.2014            | 01.12.2014   | 100061829 | 06010000    | G/011A/31000              |
| 118                                       | 3020249399 | 1    | 2014       | DK    | 555                  | 1       | 000,000 | 1.000,00          | 01.12.2014            | 01.12.2014   | 1         | 06010000    | G/011A/31000              |
|                                           | 3020249400 | 1    | 2014       | DK    | 666                  |         | 15.00   | 2.64              | 01 12 2014            | 01 12 2014   | 100055076 | 06010000    | G/011A/31000              |

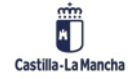